**TP PfSense** 

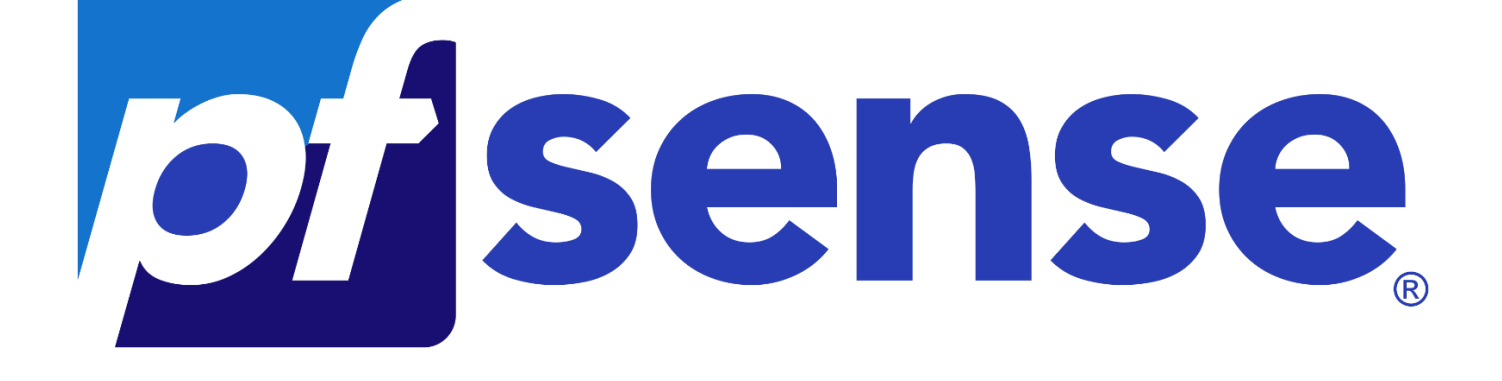

## I- Contexte

- Segmentation de votre réseau : Actuellement les serveurs du datacenter sont sur le même plan IP et ils sont également tous sur le VLAN par défaut (VLAN1). Il convient donc de segmenter ce réseau en 2 plans IP et 2 vlans différents (VLAN 10 – Utilisateurs et VLAN 20 – Datacenter)
- Mise en place d'un pare-feu Pfsense avec proxy transparent Squid : Pour filtrer votre connexion internet, vous devez mettre en place un pare-feu Pfsense en lieu et place de votre box internet. Ce pare-feu servira à réaliser le routage inter-vlan et à mettre en place une DMZ pour la publication du site internet de la mairie.
- Publication du site internet de la mairie : Dans votre DMZ, mettez en place un serveur Web (Debian avec Apache), pour simuler le site web de la mairie de Bidart utilisez les pages web de votre portfolio.
   Publiez ensuite le site Web sur Internet » en réalisant une règle de NAT sur le Pfsense. Pour valider le bon fonctionnement, accéder au site en utilisant l'IP Wan du pfsense depuis un PC du réseau de la salle (réseau de la salle = internet dans le cadre de la maquette).

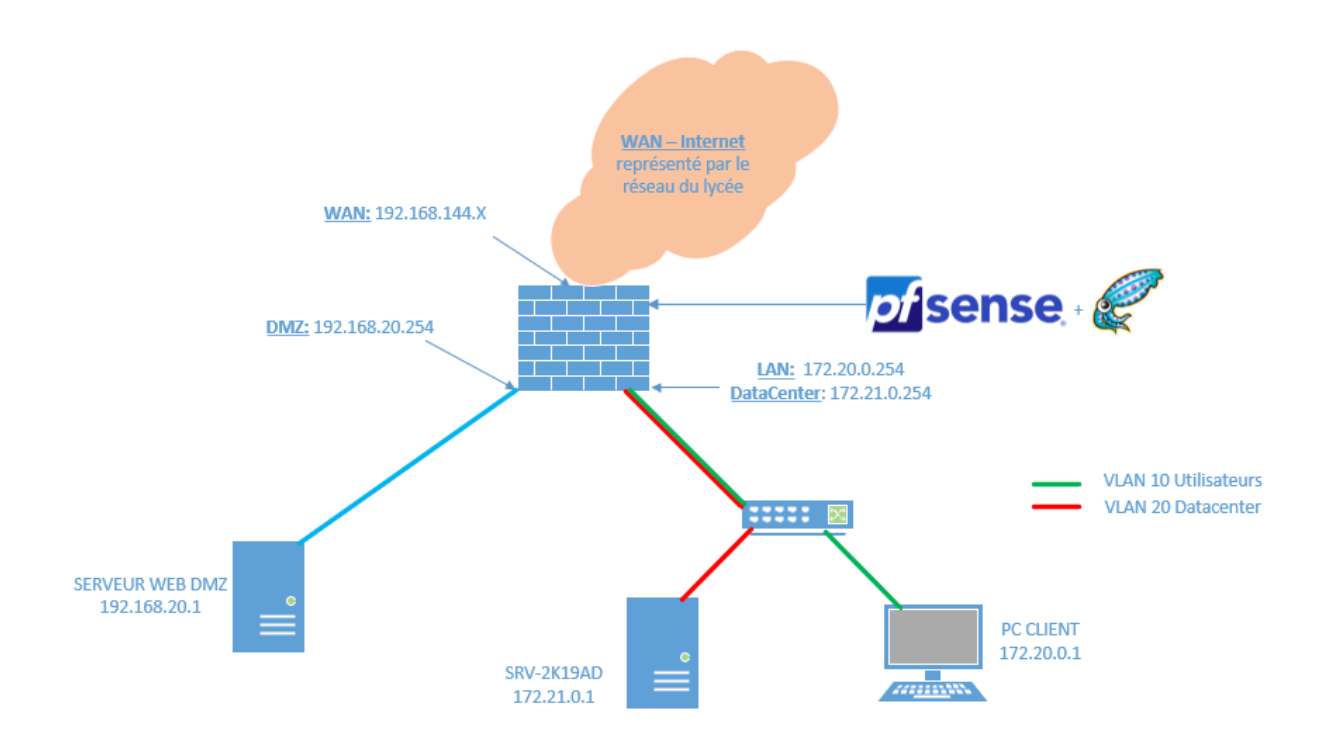

# II- Installation PfSense sur Virtual Box

Configuration de la VM PfSense sur virtual box :

- Ajouter un disque
- 2go de RAM est suffisant
- Ajout des 3 interfaces réseaux :

Pour le WAN (accès par pont et tout autoriser dans Mode Promiscuité)

| Interface <u>1</u> | Interface 2          | Interface 3             | Interface <u>4</u> |        |   |
|--------------------|----------------------|-------------------------|--------------------|--------|---|
| Activer l'in       | terface réseau       |                         |                    |        |   |
| <u>M</u> ode d'a   | ccès réseau :        | Accès par pont          | •                  |        |   |
|                    | <u>N</u> om :        | Realtek PCIe GbB        | EFamily Contro     | ller   | • |
|                    | ▼ A <u>v</u> ancé    |                         |                    |        |   |
| Туре               | e d'interface :      | Intel PRO/1000 M        | IT Desktop (82     | 540EM) | ~ |
| Mode Promiscuité : |                      | Tout autoriser          |                    |        | - |
| А                  | dresse <u>M</u> AC : | 080027B0148F            |                    |        | G |
|                    |                      | ✓ <u>C</u> âble branché |                    |        |   |
|                    |                      | Redirection de g        | orts               |        |   |
|                    |                      |                         |                    |        |   |

Pour le LAN (réseau interne et tout autoriser dans Mode Promiscuité)

| Interface <u>1</u> Interface <u>2</u> | Interface <u>3</u> | Interface <u>4</u>   |        |
|---------------------------------------|--------------------|----------------------|--------|
| Activer l'interface réseau            |                    |                      |        |
| Mode d'accès réseau :                 | Réseau interne     | •                    |        |
| <u>N</u> om :                         | intnet             |                      | $\sim$ |
| ✓ A <u>v</u> ancé                     |                    |                      |        |
| <u>Type</u> d'interface :             | Intel PRO/1000     | MT Desktop (82540EM) | v      |
| Mode Promiscuité :                    | Tout autoriser     |                      | •      |
| Adresse MAC :                         | 080027ECD 1DB      |                      | Ð      |
|                                       | Câble branch       | é                    |        |
|                                       | Redirection de p   | ports                |        |

Pour la DMZ (réseau interne et tout autoriser dans Mode Promiscuité)

| Interface <u>1</u> Interface <u>2</u> | Interface <u>3</u> Interface <u>4</u> |
|---------------------------------------|---------------------------------------|
| Activer l'interface réseau            |                                       |
| Mode d'accès réseau :                 | Réseau interne 🔻                      |
| <u>N</u> om :                         | intnet 🗸 🗸                            |
| ▼ A <u>v</u> ancé                     |                                       |
| Type d'interface :                    | Intel PRO/1000 MT Desktop (82540EM)   |
| Mode Promiscuité :                    | Tout autoriser 🔹                      |
| Adresse MAC :                         | 080027ECD 1DB                         |
|                                       | 🗹 <u>C</u> âble branché               |
|                                       | Redirection de <u>p</u> orts          |

#### Appuyez sur Entrée :

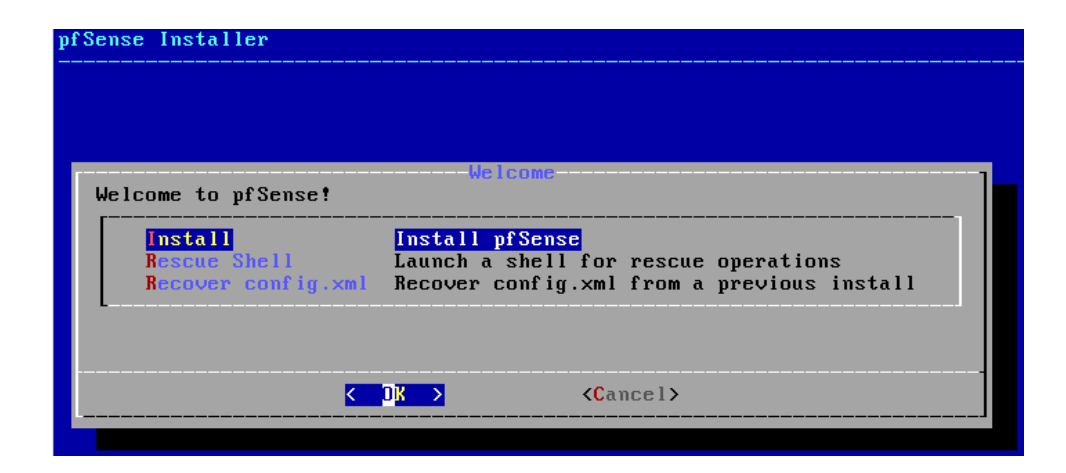

Choix de la langue :

| he system console driver for pfSense defaults to<br>eyboard map. Other keymaps can be chosen below. | standard " |
|----------------------------------------------------------------------------------------------------|------------|
| ( ) Danish (macbook)                                                                                |            |
| () Dutch (accent keys)                                                                              |            |
| ( ) Estonian                                                                                        |            |
| () Finnish                                                                                          |            |
| () French (concert koup)                                                                            |            |
| () French Canadian (accent keys)                                                                    |            |
| () French Duonak-like                                                                               |            |
| () French Duorak-like (accent keus)                                                                 |            |
| () French Machook/Machook Pro (accent keus)                                                         |            |
| () German                                                                                           |            |
| () German (accent keus)                                                                             |            |
| L(a)                                                                                                |            |

Auto (UFS) :

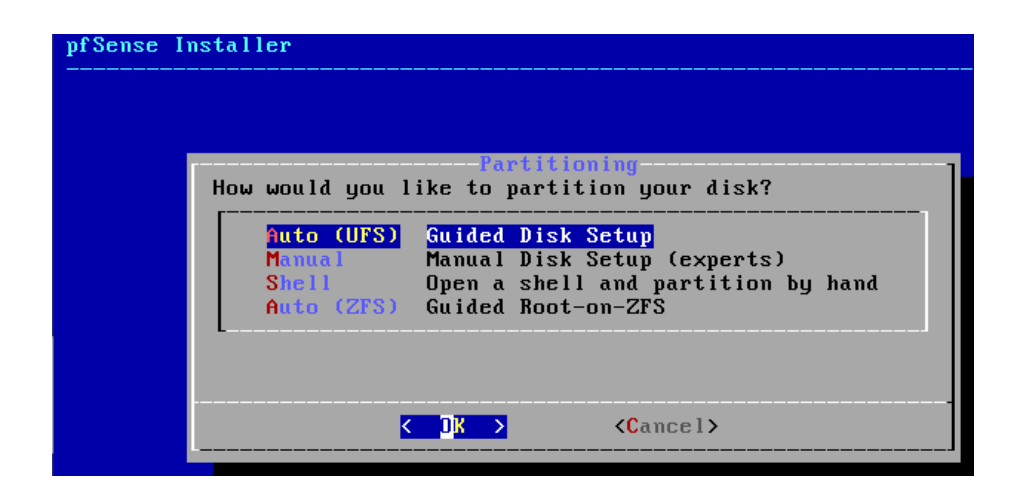

#### Installation :

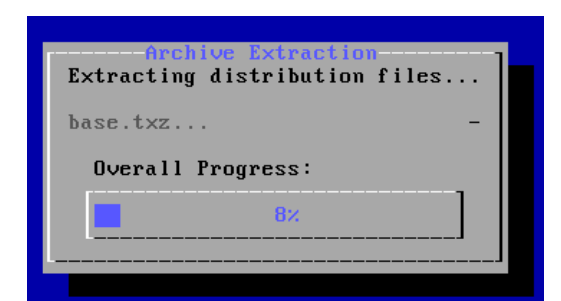

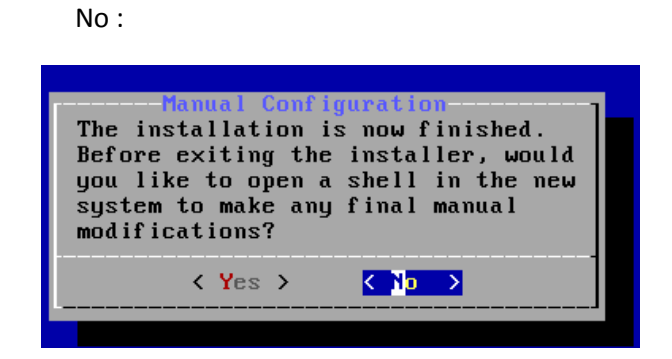

#### Redémarrage du système :

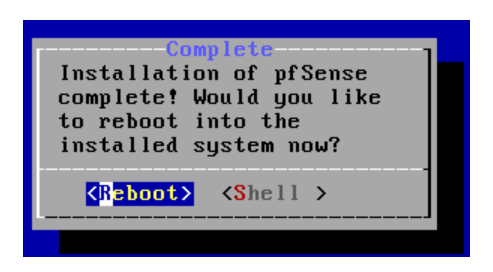

#### Après redémarrage :

| pfSense 2.7.2-RELEASE amd64 20231206<br>Bootup complete                                                                                                    | -2010                                                                                                    |
|----------------------------------------------------------------------------------------------------|----------------------------------------------------------------------------------------------------|
| FreeBSD/amd64 (pfSense.home.arpa) (t                                                                                                    | tyv0)                                                                                                    |
| KVM Guest - Netgate Device ID: 8acff                                                                                                    | 7a8586c5d4ecbca                                                                                                    |
| *** Welcome to pfSense 2.7.2-RELEASE                                                                                                    | (amd64) on pfSense ***                                                                                                    |
| WAN (⊎an) -> em0 -> v4<br>v6                                                                                                    | /DHCP4: 192.168.1.213/24<br>/DHCP6: 2a02:8428:3918:f701:a00:27ff:fed4:d5                                                                                                    |
| 13/64<br>LAN (lan) -> em1 -> v4                                                                                                    | : 192.168.1.1/24                                                                                                    |
| <ul> <li>B) Logout (SSH only)</li> <li>1) Assign Interfaces</li> <li>2) Set interface(S) IP address</li> <li>3) Reset webConfigurator password</li> <li>4) Reset to factory defaults</li> <li>5) Reboot system</li> <li>6) Halt system</li> <li>7) Ping host</li> <li>8) Shell</li> </ul> | 9) pfTop<br>10) Filter Logs<br>11) Restart webConfigurator<br>12) PHP shell + pfSense tools<br>13) Update from console<br>14) Enable Secure Shell (sshd)<br>15) Restore recent configuration<br>16) Restart PHP-FPM |
| Enter an option:                                                                                                    |                                                                                                    |

#### il faut assigner toute les interfaces :

| 0) Logo<br>1) Assi<br>2) Set<br>3) Rese<br>4) Rese<br>5) Rebo<br>6) Halt<br>7) Ping<br>8) She | out (SSH only)<br>ign Interfaces<br>interface(s) IP address<br>et webConfigurator password<br>et to factory defaults<br>pot system<br>t system<br>g host<br>11 | 9) pfTop<br>10) Filter Logs<br>11) Restart webConfigurator<br>12) PHP shell + pfSense tools<br>13) Update from console<br>14) Enable Secure Shell (sshd)<br>15) Restore recent configuration<br>16) Restart PHP-FPM |  |  |  |  |
|-----------------------------------------------------------------------------------------------|----------------------------------------------------------------------------------------------------|----------------------------------------------------------------------------------------------------|--|--|--|--|
| Enter ar                                                                                      | option: 1                                                                                                    |                                                                                                    |  |  |  |  |
|                                                                                               |                                                                                                    |                                                                                                    |  |  |  |  |
| Valid ir                                                                                      | nterfaces are:                                                                                                    |                                                                                                    |  |  |  |  |
| em0                                                                                           | 08:00:27:d4:d5:13 (up) Inte                                                                                                    | 1(R) Legacy PRO/1000 MT 82540EM                                                                                                    |  |  |  |  |
| em1<br>em2                                                                                    | 08:00:27:fa:0f:53 (up) Inte<br>08:00:27:1d:cd:91 (down) Inte                                                                                                   | I(R) Legacy PRO/1000 MT 82540EM<br>I(R) Legacy PRO/1000 MT 82540EM                                                                                                    |  |  |  |  |
| <b>c</b> iii <i>c</i>                                                                         |                                                                                                    |                                                                                                    |  |  |  |  |
| Do VLANs need to be set up first?                                                             |                                                                                                    |                                                                                                    |  |  |  |  |
| say no here and use the webConfigurator to configure VLANs later, if required.                |                                                                                                    |                                                                                                    |  |  |  |  |
| Should V                                                                                      | /IANs be set up now [uln]? n                                                                                                    |                                                                                                    |  |  |  |  |
|                                                                                               |                                                                                                    |                                                                                                    |  |  |  |  |

OPT1 correspond à la dmz de la passerelle nous allons le renommer plus tard :

Enter the WAN interface name or 'a' for auto-detection (em0 em1 em2 or a): em0 Enter the LAN interface name or 'a' for auto-detection NOTE: this enables full Firewalling/NAT mode. (em1 em2 a or nothing if finished): em1 Optional interface 1 description found: OPT1 Enter the Optional 1 interface name or 'a' for auto-detection (em2 a or nothing if finished): em2

après avoir assigner toute les interfaces la 3ème interfaces réseaux qu'on a activer sur virtual box apparaît sur la config du pfsense :

| WAN (wan)   | -> em0 | -> v4/DHCP4: 192.168.1.213/24 |
|-------------|--------|-------------------------------|
| LAN (lan)   | -> em1 | -> v4: 192.168.1.1/24         |
| OPT1 (opt1) | -> em2 | ->                            |

maintenant il faut mettre les passerelles correspondant pour le lan ainsi que la dmz pour que cela correspondent au schéma réseaux qui nous à été confié :

```
OPT1 -> em2
Do you want to proceed [y|n]? y
Writing configuration...done.
One moment while the settings are reloading... done!
KVM Guest - Netgate Device ID: 8acff7a8586c5d4ecbca
*** Welcome to pfSense 2.7.2-RELEASE (amd64) on pfSense ***
WAN (wan)
                               -> v4/DHCP4: 192.168.1.213/24
                 -> em0
LAN (lan)
                 \rightarrow em1
                               -> v4: 192.168.1.1/24
                 -> em2
OPT1 (opt1)
                               ->
0) Logout (SSH only)
                                       9) pfTop
1) Assign Interfaces
                                       10) Filter Logs
2) Set interface(s) IP address
                                       11) Restart webConfigurator
3) Reset webConfigurator password
                                       12) PHP shell + pfSense tools
4) Reset to factory defaults
                                       13) Update from console
5) Reboot system
                                       14) Enable Secure Shell (sshd)
6) Halt system
                                       15) Restore recent configuration
7) Ping host
                                       16) Restart PHP-FPM
8) Shell
nter an option: 2
```

suite à sa ils nous proposes ce que on veut configurer dans notre cas ça seras le lan et la DMZ :

| Enter an option: 2                                                      |
|-------------------------------------------------------------------------|
| Available interfaces:                                                   |
| 1 - WAN (em0 - dhcp, dhcp6)<br>2 - LAN (em1 - static)<br>3 - OPT1 (em2) |
| Enter the number of the interface you wish to configure:                |

quand je choisis de configurer le lan on me propose de mettre en place un dhcp donc on mets n :

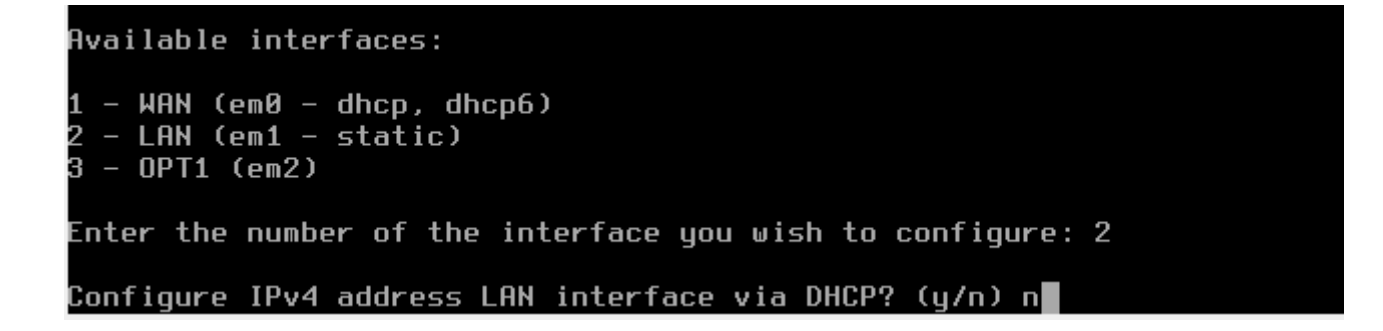

Enter the number of the interface you wish to configure: 2 Configure IPv4 address LAN interface via DHCP? (y/n) n Enter the new LAN IPv4 address. Press <ENTER> for none: > 172.22.0.254 Subnet masks are entered as bit counts (as in CIDR notation) in pfSense. =.g. 255.255.0.0 = 24 255.255.0.0 = 16 255.0.0.0 = 8 Enter the new LAN IPv4 subnet bit count (1 to 32): > 24

The IPv4 LAN address has been set to 172.22.0.254/24 You can now access the webConfigurator by opening the following URL in your web prowser:

https://172.22.0.254/

Press <ENTER> to continue.

une fois que c'est fait il faut appuyer sur entrer est constaté le changement pour le lan il faut le faire pour la dmz :

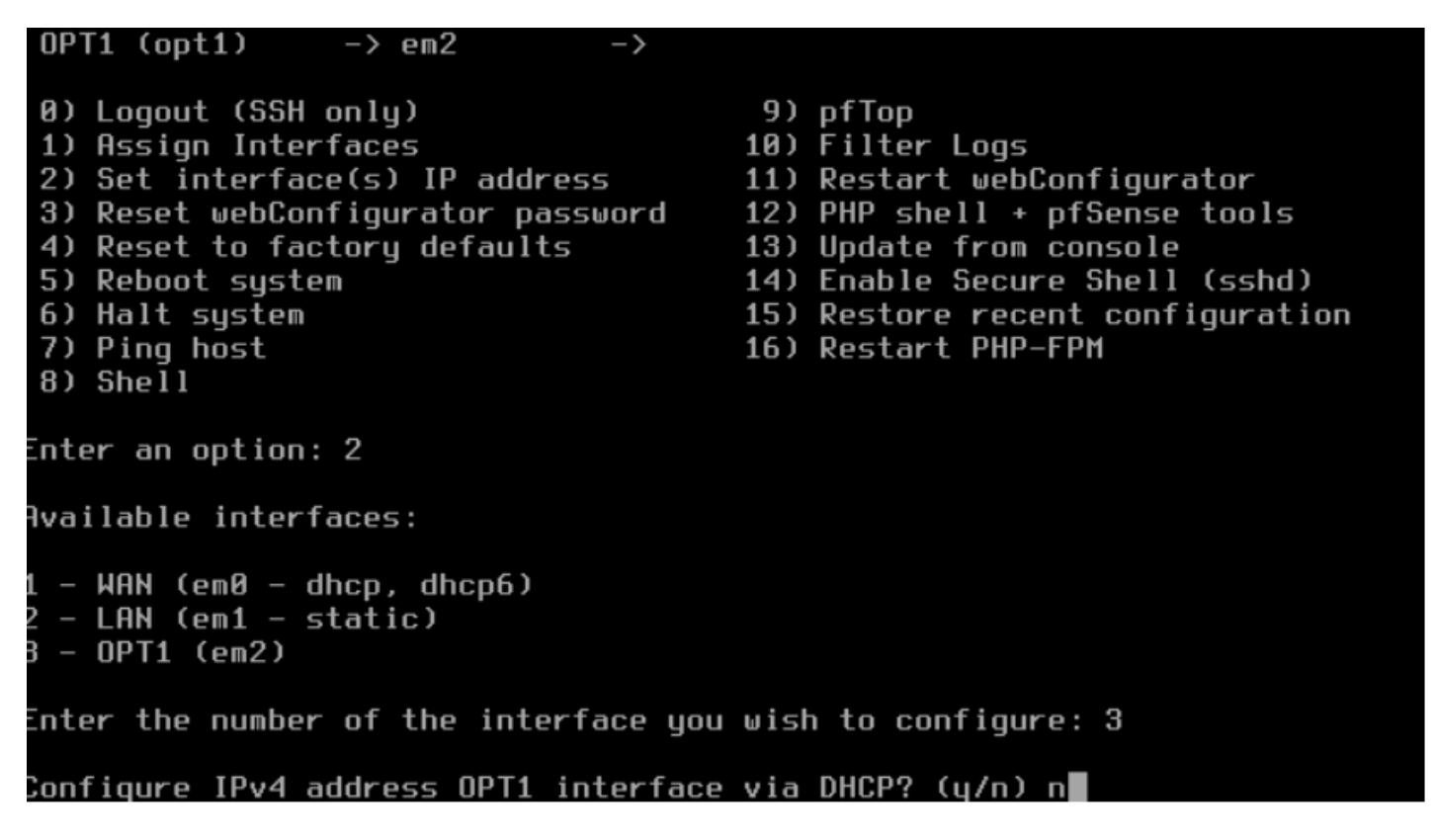

On met l'adresse de la passerelle correspondant :

| Enter an option: 2                                                                                                    |
|----------------------------------------------------------------------------------------------------|
| Available interfaces:                                                                                                    |
| 1 - WAN (em0 - dhcp, dhcp6)<br>2 - LAN (em1 - static)<br>3 - OPT1 (em2)                                                                  |
| Enter the number of the interface you wish to configure: 3                                                                               |
| Configure IPv4 address OPT1 interface via DHCP? (y/n) n                                                                                  |
| Enter the new OPT1 IPv4 address. Press <enter> for none:<br/>&gt; 192.168.20.254</enter>                                                 |
| Subnet masks are entered as bit counts (as in CIDR notation) in pfSense.<br>e.g. 255.255.255.0 = 24<br>255.255.0.0 = 16<br>255.0.0.0 = 8 |
| Enter the new OPT1 IPv4 subnet bit count (1 to 32):<br>> 24                                                                              |

| LAN | (lan)  | -> em1 | -> v4: 172.22.0.254/24   |
|-----|--------|--------|--------------------------|
| DMZ | (opt1) | -> em2 | -> v4: 192.168.20.254/24 |

### III Mise en place d'un serveur Web

• Installation serveur web :

Mise à jour du système : apt update && apt upgrade

root@SRV-DEBIAN-01:~# apt-get update\_

oot@SRV-DEBIAN-01:~# apt upgrade

Installation Apache 2 : apt install apache2

root@SRV-DEBIAN-01:~# apt install apache2

Mettre l'ip sur le serveur web dmz :

root@SRV–DEBIAN–01:~# cd /etc/network root@SRV–DEBIAN–01:/etc/network# \_

pour aller sur l'interface de configuration de l'adresse ip :

root@SRV–DEBIAN–01:/etc/network# nano interfaces\_

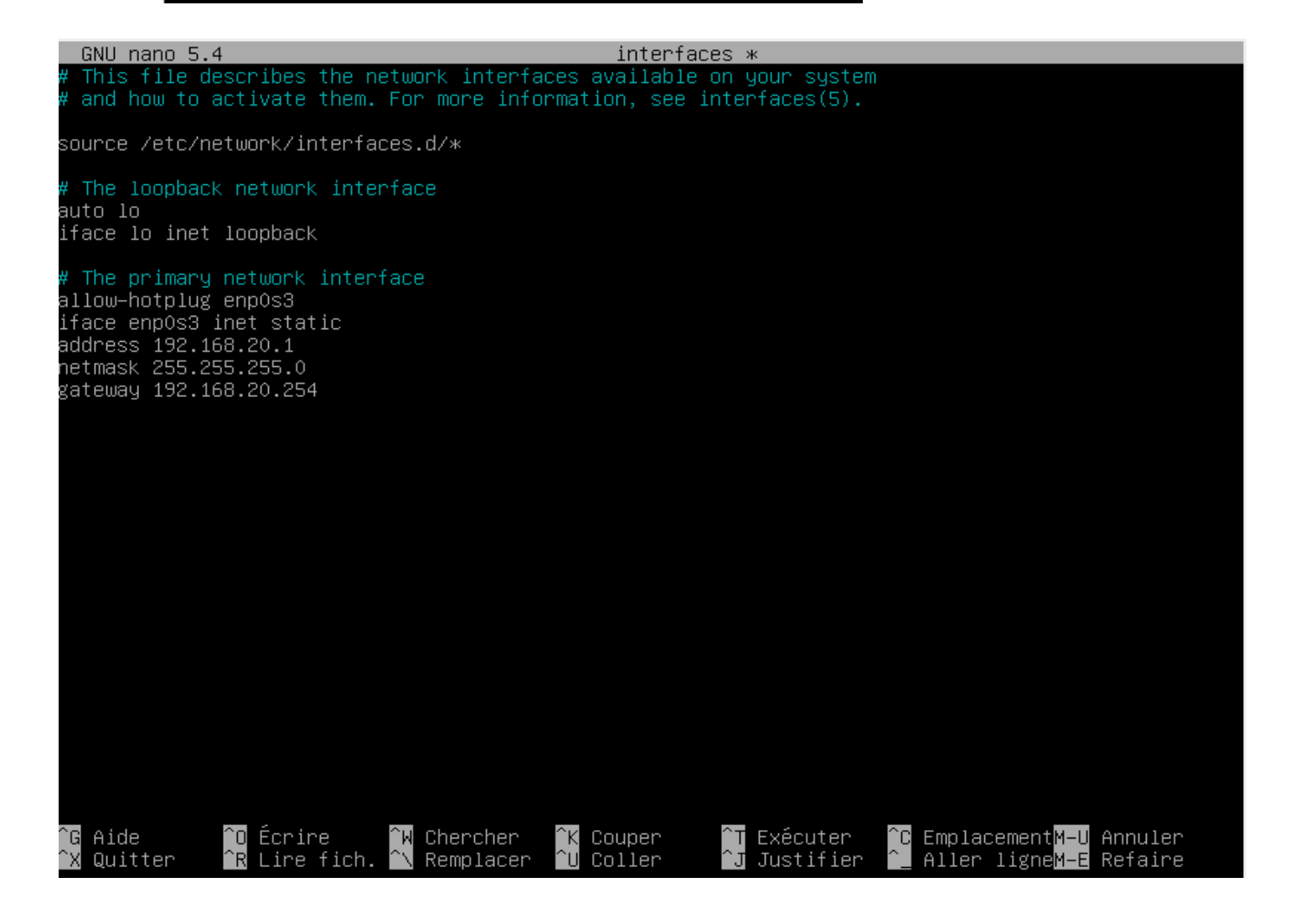

### Il faut enregistrer puis redémarrer le service :

root@SRV–DEBIAN–01:/etc/network# systemctl restart networking.service

puis quand cela est fait activer l'interface réseau :

root@SRV–DEBIAN–01:/etc/network# ifup enp0s3 root@SRV–DEBIAN–01:/etc/network# \_

Pour voir si le changement d'adresse ip à été effectué :

oot@SRV-DEBIAN-01:/var/www/html# ip a L: lo: <LOOPBACK,UP,LOWER\_UP> mtu 65536 qdisc noqueue state UNKNOWN group default qlen 1000 link/loopback 00:00:00:00:00:00 brd 00:00:00:00:00:00 inet 127.0.0.1/8 scope host lo valid\_lft forever preferred\_lft forever inet6 ::1/128 scope host valid\_lft forever preferred\_lft forever 2: enpOs3: <BROADCAST,MULTICAST,UP,LOWER\_UP> mtu 1500 qdisc pfifo\_fast state UP group default qlen 000 link/ether 08:00:27:e2:d0:77 brd ff:ff:ff:ff:ff inet 192.168.20.1/24 brd 192.168.20.255 scope global enp0s3 valid\_lft forever preferred\_lft forever inet6 2a02:8428:3918:f701:a00:27ff:fee2:d077/64 scope global dynamic mngtmpaddr valid\_lft 178sec preferred\_lft 178sec inet6 fe80::a00:27ff:fee2:d077/64 scope link valid\_lft forever preferred\_lft forever oot@SRV-DEBIAN-01:/var/www/html# \_

• aller dans la config de la page web :

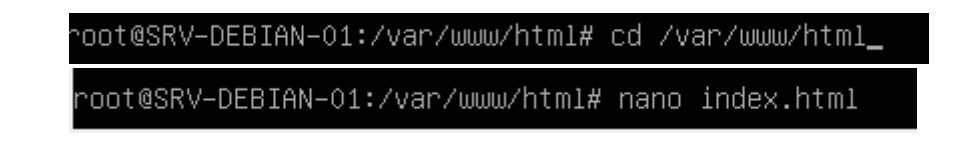

on mets dans <title> </title> "test de la page web" puis control x et sauvegarder :

| 6                                                                                                    | NU nano 5.4 index.html                                                                                                    |
|----------------------------------------------------------------------------------------------------|----------------------------------------------------------------------------------------------------|
| E<br <ht< th=""><th>OCTYPE html PUBLIC "-//W3C//DTD XHTML 1.0 Transitional//EN" "http://www.w3.org/TR/xhtml1/DTD/xht<br/>ml xmlns="http://www.w3.org/1999/xhtml"&gt;<br/>bead&gt;</th></ht<> | OCTYPE html PUBLIC "-//W3C//DTD XHTML 1.0 Transitional//EN" "http://www.w3.org/TR/xhtml1/DTD/xht<br>ml xmlns="http://www.w3.org/1999/xhtml"><br>bead>                                          |
|                                                                                                    | <pre><meta content="text/html; charset=utf-8" http-equiv="Content-Type"/></pre>                                                                                                    |
| k<br>v                                                                                                    | :{<br>margin: Opx Opx Opx;<br>padding: Opx Opx Opx;                                                                                                    |
| s<br>t                                                                                                    | ody, html {<br>padding: 3px 3px 3px;                                                                                                    |
|                                                                                                    | background-color: #D8DBE2;                                                                                                    |
| 3                                                                                                    | font–family: Verdana, sans–serif;<br>font–size: 11pt;<br>text–align: center;                                                                                                    |
| C                                                                                                    | iv.main_page {<br>position: relative;<br>display: table;                                                                                                    |
|                                                                                                    | width: 800px;                                                                                                    |
|                                                                                                    | margin—bottom: 3px;<br>margin—left: auto;<br>margin—right: auto;<br>padding: Opx Opx Opx;                                                                                                    |
| ^G<br>^X                                                                                                    | [ Lecture de 368 lignes ]<br>Aide ^O Écrire ^W Chercher ^K Couper ^T Exécuter ^C EmplacementM−U Annuler<br>Quitter ^R Lire fich. ^\ Remplacer ^U Coller ^J Justifier ^_ Aller ligneM−E Refaire |

# III- Configuration des vlans sur le switch

avant de commencer il faut mettre le switch sous la même plage d'adresses ip que le pc windows 10 client qui est en pour le rappeler 172.20.0.1 donc on vas mettre pour le switch 172.20.0.253

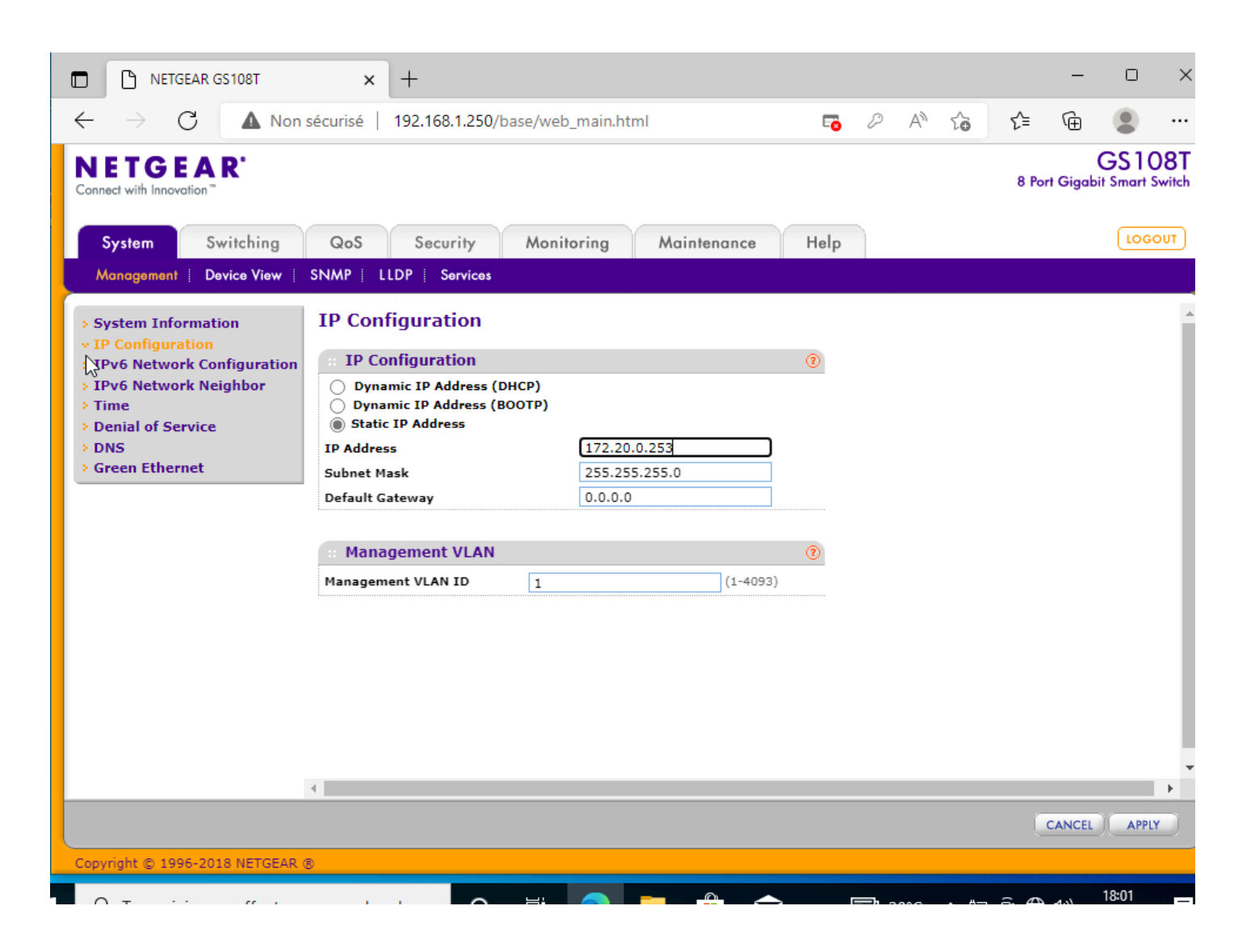

il faut changer ducoup l'adresse ip du windows client car comme on a changer d'adresse ip sur le switch on vas perdre la connexion donc on mets l'adresse ip du win10 client correspondant au schémas réseaux :

| rbeille   | Paran                                   | an 😰 Connexions réseau                                                                                                    |                   |                  |                      | _          |         | ×        |
|-----------|-----------------------------------------|----------------------------------------------------------------------------------------------------|-------------------|------------------|----------------------|------------|---------|----------|
|           | ណ៍                                      | $\leftarrow \rightarrow $                                                                                                    | ~                 | Ū                | Rechercher           | dans : Coi | nnexion | <i>م</i> |
| soft Edge |                                         | Organiser  Désactiver ce pér                                                                                                    |                   | ×                |                      |            | , 🔟     | 0        |
|           | Re                                      | Re Ethernet Propriétés de Ethernet                                                                                                    |                   |                  | ×                    |            |         |          |
|           | Rése                                    | Se Intel(R) PRO/1000 MT De Gestion de réseau                                                                                                  |                   |                  |                      |            |         |          |
|           |                                         | Propriétés de : Protocole Internet version 4 (TC                                                                                              | CP/IPv            | 4)               | ×                    |            |         |          |
|           | ₿                                       | Général                                                                                                    |                   |                  |                      |            |         |          |
|           | 臣                                       | Ce Les paramètres IP peuvent être déterminés aut<br>réseau le permet. Sinon, vous devez demander<br>appropriés à votre administrateur réseau. | tomatiq<br>İes pa | quemer<br>ramètr | nt si votre<br>es IP |            |         |          |
|           | ß                                       | Obtenir une adresse IP automatiquement                                                                                                    |                   |                  |                      |            |         |          |
|           |                                         | Utiliser l'adresse IP suivante :                                                                                                    |                   | _                | 1                    |            |         |          |
|           | ~~~~~~~~~~~~~~~~~~~~~~~~~~~~~~~~~~~~~~~ | Adresse IP : 172.                                                                                                    | 20 .              | 0.               | 1                    |            |         |          |
|           | ₽}>                                     | Passerelle par défaut :                                                                                                    |                   |                  |                      |            |         |          |
|           | A                                       | C Obtenir les adresses des serveurs DNS aut                                                                                                   | tomatio           | queme            | nt                   |            |         |          |
|           | €                                       | Utiliser l'adresse de serveur DNS suivante :                                                                                                  | :                 |                  |                      |            |         |          |
|           |                                         | Serveur DNS préféré :                                                                                                    | •                 |                  |                      |            |         |          |
|           |                                         | Serveur DNS auxiliaire :                                                                                                    |                   |                  |                      |            |         |          |
|           |                                         | Valider les paramètres en quittant                                                                                                    |                   |                  | Avancé               | -          |         | == 📼     |
|           |                                         |                                                                                                    | OK                | [                | Annuler              |            |         |          |
|           |                                         |                                                                                                    |                   |                  |                      |            |         |          |

pour créer des vlans il faut se rendre dans "Switching", "vlan" et la on constate qu'il y a des vlans prédéfinis mais nous on veut mettre 2 autre vlan qui sont pour le vlan 10 qui est le vlan des utilisateurs et le vlan 20 qui sera celui du datacenter :

donc il faudra entrer l'id du vlan qui correspond au numéro d'identification ainsi que le vlan name qui correspond au nom du vlan pour le retrouver plus facilement dès qu'on aura tout mis il faudra cliquer sur add pour que ça le prenne en compte :

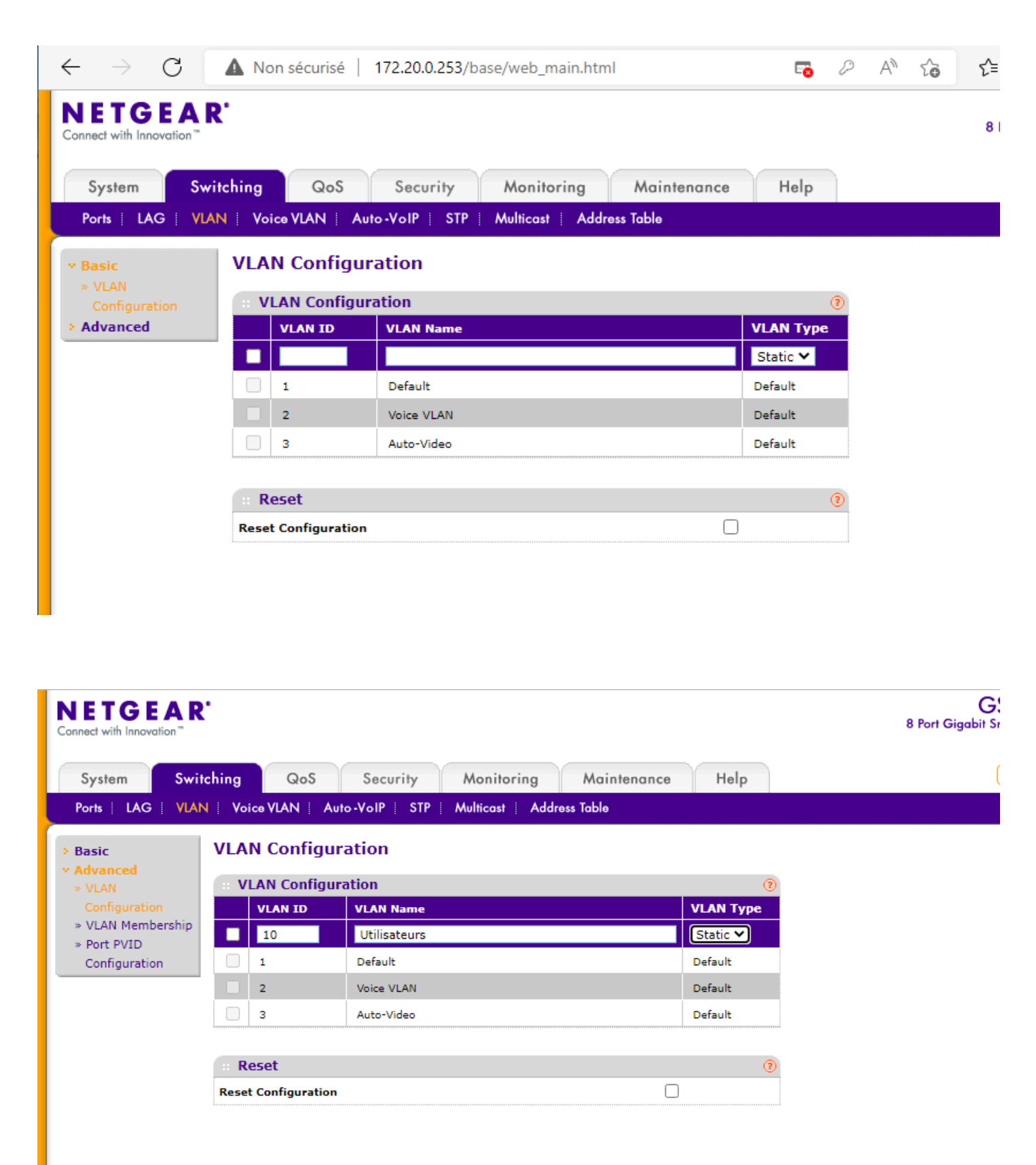

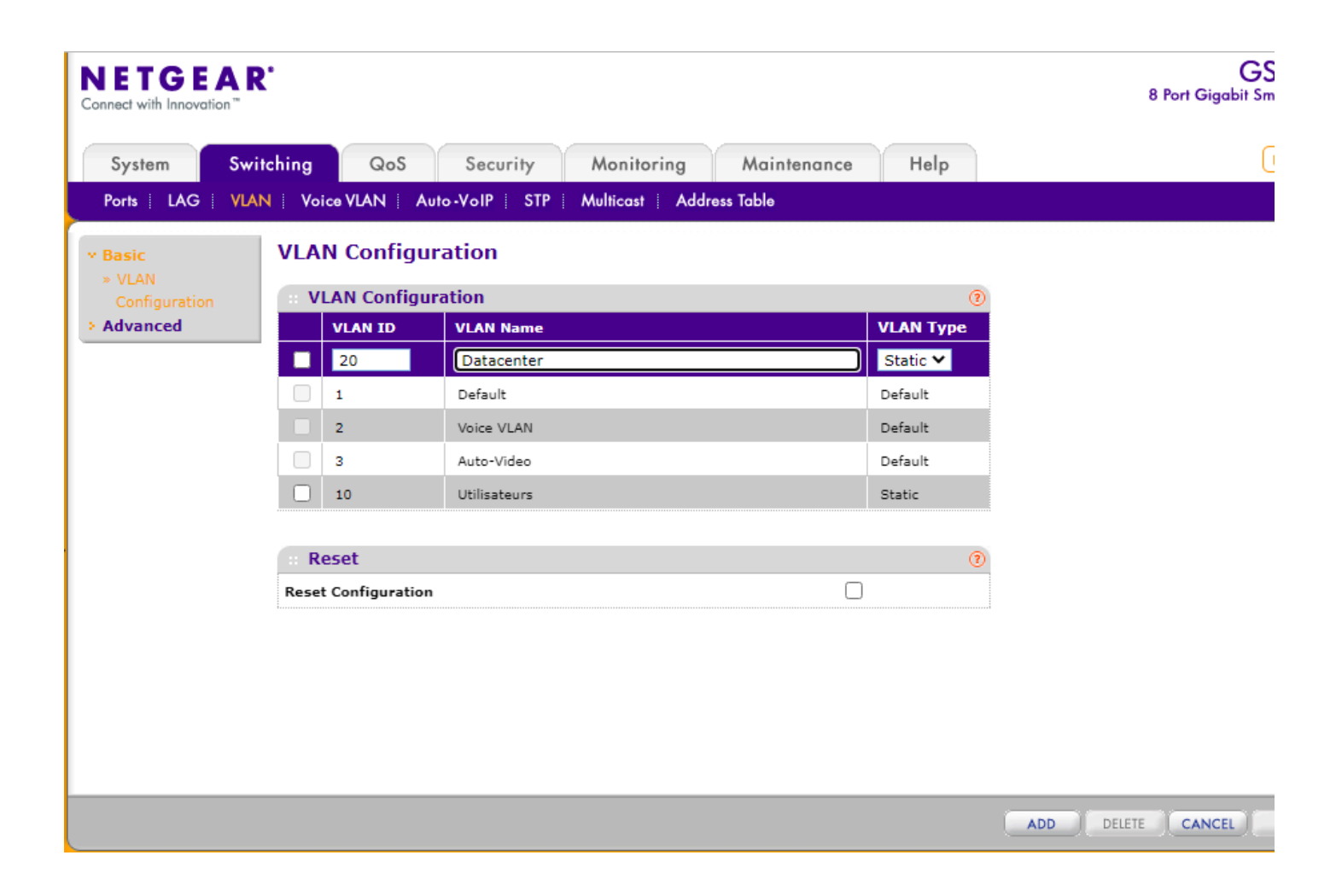

Une fois que les vlans sont configurer il faut maintenant configurer les ports tagged ou non tagged qui sert à :

Trame Tagged et trame Untagged

Lorsque celui communiquera avec le Switch, il ajoutera un identifiant dans la trame et le Switch pourra alors reconnaître l'appartenance à son VLAN et rediriger correctement le trafic. Si l'identifiant n'est pas reconnu, le trafic est supprimé. Pour commencer la configurer des ports il faut aller dans VLAN Membership et les vlans seront configurer de la manière suivantes :

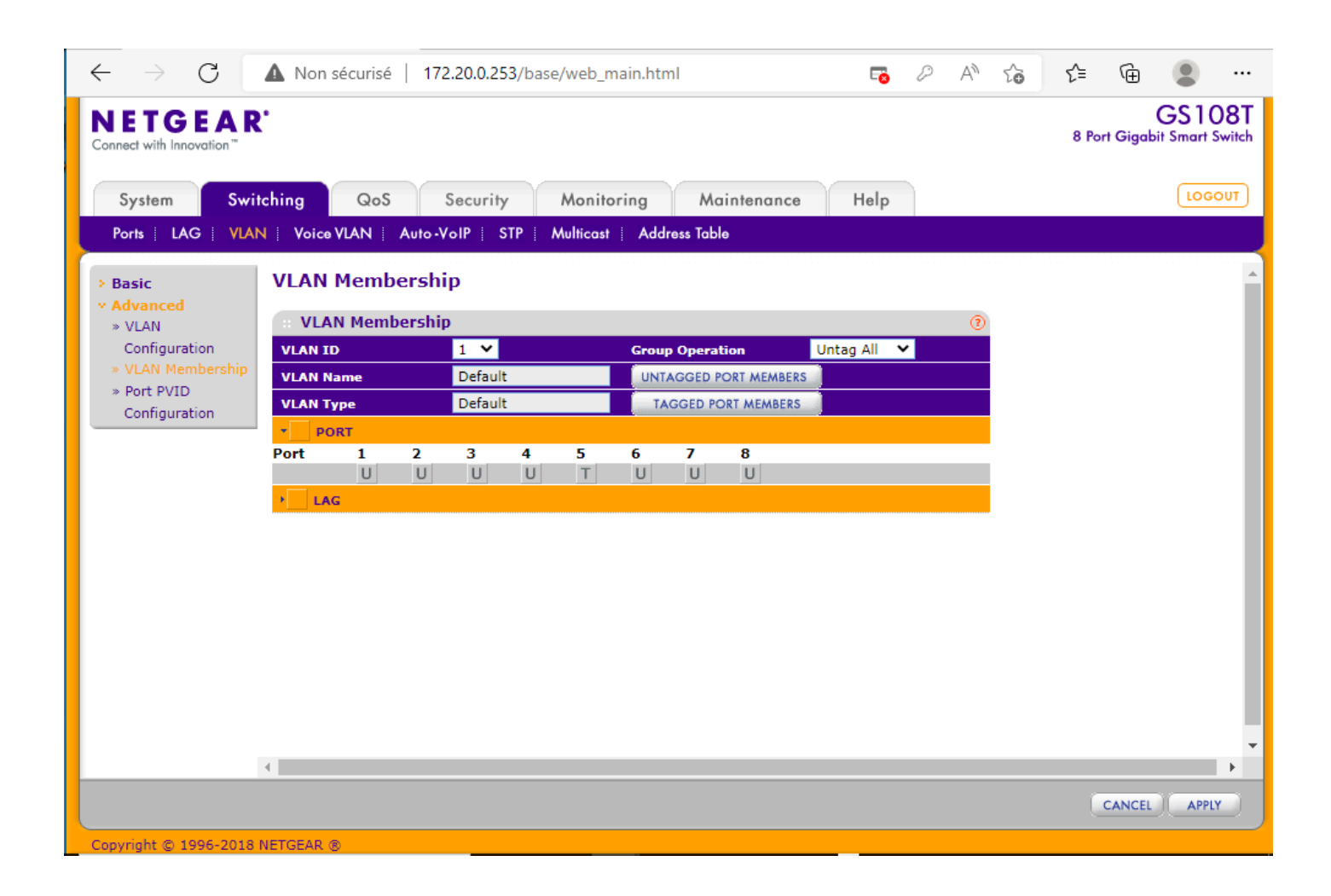

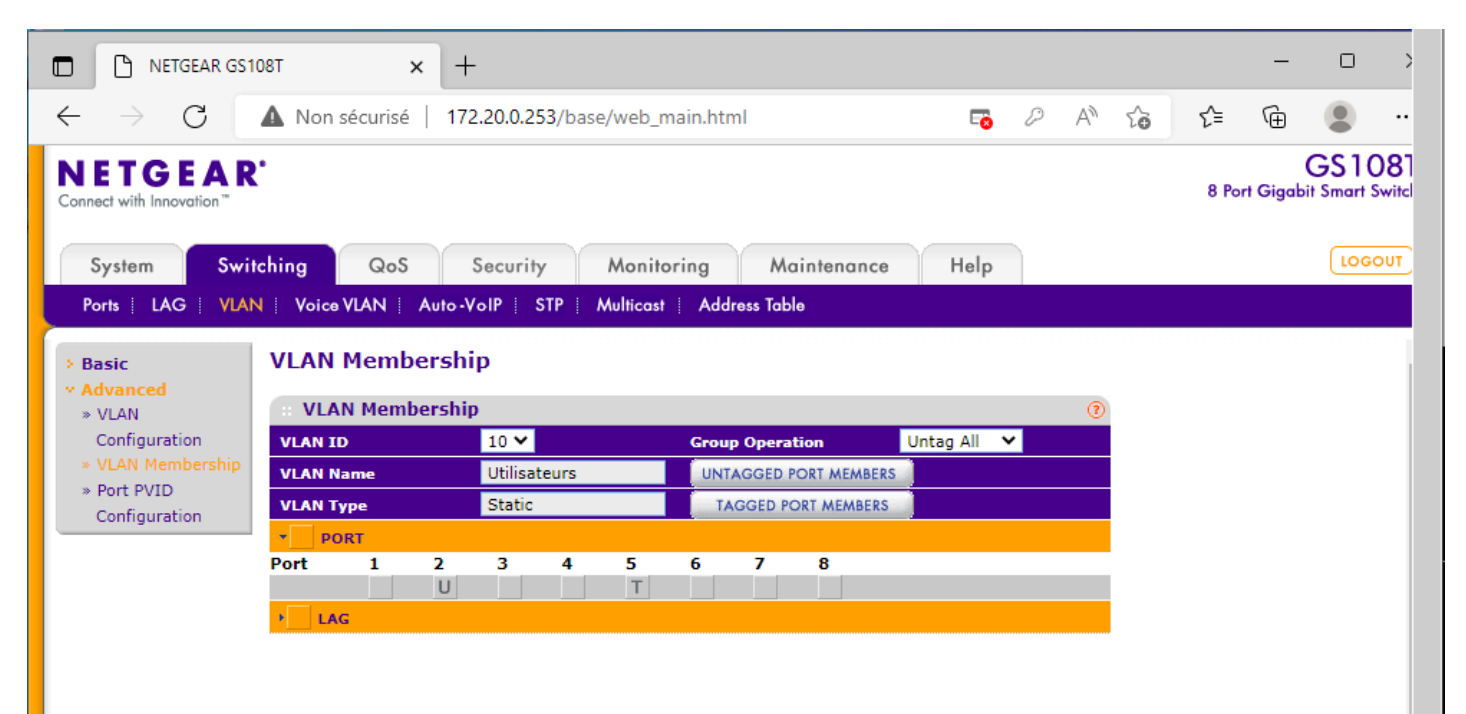

| $\leftarrow \  \  \rightarrow \  \  \mathbf{G}$ | ▲ Non sécurisé   17 | 2.20.0.253/base/web_ | main.html             | <b>-</b>  | A" to | £= 🕀 😩 …                              |
|-------------------------------------------------|---------------------|----------------------|-----------------------|-----------|-------|---------------------------------------|
| NETGEAR<br>Connect with Innovation              | t.                  |                      |                       |           |       | GS108T<br>8 Port Gigabit Smart Switch |
| System Swit                                     | tching QoS          | Security Monit       | toring Maintenance    | Help      |       | LOGOUT                                |
| Ports   LAG   VLA                               | N Voice VLAN Auto-  | VoIP STP Multicas    | t Address Table       |           |       |                                       |
| > Basic                                         | VLAN Membersh       | ip                   |                       |           |       | -                                     |
| * Advanced<br>* VLAN                            | ··· VLAN Membershi  | p                    |                       |           | 0     |                                       |
| Configuration                                   | VLAN ID             | 20 🗙                 | Group Operation Un    | tag All 🔻 |       |                                       |
| » VLAN Membership<br>» Port PVID                | VLAN Name           | Datacenter           | UNTAGGED PORT MEMBERS |           |       |                                       |
| Configuration                                   | VLAN Type           | Static               | TAGGED PORT MEMBERS   |           |       |                                       |
|                                                 | Port 1 2            | 3 4 5                | 6 7 8                 |           |       |                                       |
|                                                 |                     | UT                   |                       |           |       |                                       |
|                                                 | ▶ LAG               |                      |                       |           |       |                                       |
|                                                 |                     |                      |                       |           |       |                                       |
|                                                 |                     |                      |                       |           |       |                                       |
|                                                 |                     |                      |                       |           |       |                                       |
|                                                 |                     |                      |                       |           |       |                                       |
|                                                 |                     |                      |                       |           |       |                                       |
|                                                 |                     |                      |                       |           |       |                                       |
|                                                 |                     |                      |                       |           |       |                                       |
|                                                 | 4                   |                      |                       |           |       | •                                     |
|                                                 |                     |                      |                       |           |       | CANCEL APPLY                          |

puis il faut confirmer les attributions au vlans pour sa il faut aller dans Port PVID Configuration séléctionner le port qu'on veut et renseigner le numéro du port du vlan puis apply :

| Menu des actions de l'o                                   | nglet | lon sécurisé                | 172.20.0.253                         | /base/wel       | b_main.html               |                      | -0                              | P | A» | τœ | £≦    | Ē        | ۲                  |             |
|-----------------------------------------------------------|-------|-----------------------------|--------------------------------------|-----------------|---------------------------|----------------------|---------------------------------|---|----|----|-------|----------|--------------------|-------------|
| NETGEAR<br>Connect with Innovation"                       | •     |                             |                                      |                 |                           |                      |                                 |   |    |    | 8 Poi | rt Gigab | GS1(<br>it Smart : | 08<br>Swite |
| System Swit                                               | ching | QoS                         | Security                             | Mor             | nitoring A                | Naintenance          | Help                            |   |    |    |       |          | LOG                | ουτ         |
| Ports   LAG   VLAN                                        | V I V |                             | uto-VolP ST                          | P Multic        | ast Address Ta            | ıble                 |                                 |   |    |    |       |          |                    |             |
| <ul> <li>Basic</li> <li>Advanced</li> <li>VLAN</li> </ul> | Poi   | rt PVID Cor<br>PVID Configu | nfiguratior<br>ration                | 1               |                           |                      | 0                               |   |    |    |       |          |                    |             |
| Configuration                                             | POF   | LAGS                        | All                                  |                 | GO TO INTER               | FACE                 | GO                              |   |    |    |       |          |                    |             |
| » VLAN Membership<br>» Port PVID<br>Configuration         |       | Interface                   | PVID<br>Configured<br>(1 to<br>4093) | Current<br>PVID | Acceptable<br>Frame Types | Ingress<br>Filtering | Port<br>Priority<br>(0 to<br>7) |   |    |    |       |          |                    |             |
|                                                           |       | g2                          | 10                                   | 10              | Admit All 🛛 🗸             | Disable 🗸            | 0                               |   |    |    |       |          |                    |             |
|                                                           |       | g1                          | 1                                    | 1               | Admit All                 | Disable              | 0                               |   |    |    |       |          |                    |             |
|                                                           |       | g2                          | 10                                   | 10              | Admit All                 | Disable              | 0                               |   |    |    |       |          |                    |             |
|                                                           |       | g3                          | 20                                   | 20              | Admit All                 | Disable              | 0                               |   |    |    |       |          |                    |             |
|                                                           |       | g4                          | 1                                    | 1               | Admit All                 | Disable              | 0                               |   |    |    |       |          |                    |             |
|                                                           |       | g5                          | 1                                    | 1               | Admit All                 | Disable              | 0                               |   |    |    |       |          |                    |             |
|                                                           |       | g6                          | 1                                    | 1               | Admit All                 | Disable              | 0                               |   |    |    |       |          |                    |             |
|                                                           |       | g7                          | 1                                    | 1               | Admit All                 | Disable              | 0                               |   |    |    |       |          |                    |             |

| $\leftarrow \  \   \rightarrow \  \   G$ | A N    | lon sécurisé | 172.20.0.253                         | /base/wel       | b_main.html               |                      | - <mark>0</mark>                | P | A» | ۲0 | ₹_=  | Ē        |                  |                       |
|------------------------------------------|--------|--------------|--------------------------------------|-----------------|---------------------------|----------------------|---------------------------------|---|----|----|------|----------|------------------|-----------------------|
| NETGEAR<br>Connect with Innovation       | •      |              |                                      |                 |                           |                      |                                 |   |    |    | 8 Po | rt Gigab | GS1(<br>it Smart | D <b>8T</b><br>Switch |
| System Swit                              | ching  | QoS          | Security                             | Mor             | nitoring A                | Aaintenance          | Help                            |   |    |    |      |          | LOG              | ουτ                   |
| Ports   LAG   VLAN                       | N   Va | oice VLAN    | Auto-VolP   ST                       | P   Multic      | ast 🕴 Address To          | ıble                 |                                 |   |    |    |      |          |                  |                       |
| > Basic                                  | Por    | t PVID Co    | onfiguration                         | 1               |                           |                      |                                 |   |    |    |      |          |                  | -                     |
| » VLAN                                   | F      | PVID Config  | uration                              |                 |                           |                      | 0                               |   |    |    |      |          |                  |                       |
| Configuration                            | POR    | TS LAGS      | All                                  |                 | GO TO INTER               | FACE                 | GO                              |   |    |    |      |          |                  |                       |
| » Port PVID<br>Configuration             |        | Interface    | PVID<br>Configured<br>(1 to<br>4093) | Current<br>PVID | Acceptable<br>Frame Types | Ingress<br>Filtering | Port<br>Priority<br>(0 to<br>7) |   |    |    |      |          |                  |                       |
|                                          |        | g3           | 20                                   | 20              | Admit All 💙               | Disable 💙            | 0                               |   |    |    |      |          |                  |                       |
|                                          | $\Box$ | g1           | 1                                    | 1               | Admit All                 | Disable              | 0                               |   |    |    |      |          |                  |                       |
|                                          |        | g2           | 10                                   | 10              | Admit All                 | Disable              | 0                               |   |    |    |      |          |                  |                       |
|                                          |        | g3           | 20                                   | 20              | Admit All                 | Disable              | 0                               |   |    |    |      |          |                  |                       |
|                                          |        | g4           | 1                                    | 1               | Admit All                 | Disable              | 0                               |   |    |    |      |          |                  |                       |
|                                          |        | g5           | 1                                    | 1               | Admit All                 | Disable              | 0                               |   |    |    |      |          |                  |                       |
|                                          |        | g6           | 1                                    | 1               | Admit All                 | Disable              | 0                               |   |    |    |      |          |                  |                       |
| 6                                        |        | g/<br>g8     | 1                                    | 1               | Admit All                 | Disable              | 0                               |   |    |    |      |          |                  |                       |
|                                          | POR    | TS LAGS      | All                                  | -               | GO TO INTER               |                      | 60                              |   |    |    |      |          |                  |                       |
|                                          | •      |              |                                      |                 |                           |                      |                                 |   |    |    |      |          |                  | · ·                   |
|                                          |        |              |                                      |                 |                           |                      |                                 |   |    |    | 0    | CANCEL   |                  | Y)                    |

# IV- Configuration du Pfsense sur l'interface web

Pour se connecter à l'interface web du pfsense à partir de la win 10 client il faut paramétrer la carte réseaux de virtualbox et la mettre en dans le lan.

Pour le LAN (réseau interne et tout autoriser dans Mode Promiscuité) :

| 🌼 PC       | -Windows10 client     | - Paramètres                            | _       |     | ×  |
|------------|-----------------------|-----------------------------------------|---------|-----|----|
|            | Général               | Réseau                                  |         |     |    |
|            | Système               | Adapter 1 Adapter 2 Adapter 3 Adapter 4 |         |     |    |
|            | Affichage             | Activer l'interface réseau              |         |     |    |
| $\bigcirc$ | Stockage              | Mode d'accès réseau : Réseau interne    | $\sim$  |     |    |
|            | Son                   | Advanced                                |         |     |    |
| P          | Réseau                |                                         |         |     |    |
|            | Ports séries          |                                         |         |     |    |
| ÿ          | USB                   |                                         |         |     |    |
|            | Dossiers partagés     |                                         |         |     |    |
|            | Interface utilisateur |                                         |         |     |    |
|            |                       |                                         |         |     |    |
|            |                       |                                         |         |     |    |
|            |                       | ОК                                      | Annuler | Aic | le |

Une fois que cela est fait, on démarre la machine client windows 10 et on va sur le navigateur web pour mettre la passerelle du lan de pfsense pour pouvoir se connecter qui est en 172.22.0.254. Une fois arriver sur l'interface de connection de pfsense l'username est par défaut admin et le mot de passe pfsense :

|              | of Sense -      | Login >        | go.microsoft.com               | $\times   +$           |                    |       |    |    |       | -       | Ō     | × |
|--------------|-----------------|----------------|--------------------------------|------------------------|--------------------|-------|----|----|-------|---------|-------|---|
| $\leftarrow$ | $\rightarrow$ G | 🛕 Non sécurisé | https://172.22.0.254           |                        |                    | A»    | аљ | τõ | ₹_=   | Ē       |       |   |
|              | pfs             | ense           | 0                              |                        |                    |       |    |    | Logir | n to pf | Sense |   |
|              |                 |                |                                |                        |                    |       |    |    |       |         |       |   |
|              |                 |                |                                |                        |                    |       |    |    |       |         |       |   |
|              |                 |                | S                              | SIGN IN                |                    |       |    |    |       |         |       |   |
|              |                 |                | Usernam                        | e                      |                    |       |    |    |       |         |       | ) |
|              |                 |                | Password                       | d                      |                    |       |    |    |       |         |       |   |
|              |                 |                | -                              | SIGN IN                |                    |       |    |    |       |         |       |   |
|              |                 |                |                                |                        |                    |       |    |    |       |         |       |   |
| 3            |                 |                |                                |                        |                    |       |    |    |       |         |       |   |
|              |                 | pfS            | ense is developed and maintain | ed by Netgate. © ESF 2 | 004 - 2024 View li | cense |    |    |       |         |       |   |

Une fois connecté sur la page d'administration de pfsense il faut maintenant créer les vlans sur le pfsense pour cela il faut aller dans config interface et Assignment.

On en profitera pour renommer l'interface OPT1 par DMZ pour le reconnaître plus facilement :

|            | System -                                               | Interfaces - Firewa                                           | II → Services → \        | VPN 🗸 Status 🗸 Diagnostics 🗸 Help 🗧 🛟                                                                                                    |
|------------|--------------------------------------------------------|---------------------------------------------------------------|--------------------------|----------------------------------------------------------------------------------------------------|
| WARNING: T | he 'admin' acco                                        | Assignments                                                   | default value. Ch        | nange the password in the User Manager.                                                                                                    |
| Status /   | Dashboa                                                | WAN<br>LAN<br>OPT1                                            |                          | + 0                                                                                                    |
| System In  | formation                                              |                                                               | ی 🗢 🖋                    | Netgate Services And Support 🕞 😒                                                                                                    |
| Name       | pfSense.ho                                             | me.arpa                                                       |                          | Contract type Community Support                                                                                                    |
| User       | admin@17                                               | 2.20.0.1 (Local Databa                                        | se)                      | Community Support Only                                                                                                    |
| System     | KVM Guest<br>Netgate De                                | t<br>vice ID: <b>8acff7a8586c</b> ;                           | ōd4ecbca                 | NETGATE AND pfSense COMMUNITY SUPPORT RESOURCES                                                                                                    |
| BIOS       | Vendor: <b>inn</b><br>Version: <b>Vi</b><br>Release Da | notek GmbH<br>rtualBox<br>te: Fri Dec 1 2006                  |                          | If you purchased your pfSense gateway firewall appliance from                                                                                                    |
| Version    | 2.7.2-RELE<br>built on We<br>FreeBSD 14                | <b>EASE</b> (amd64)<br>ed Dec 6 20:10:00 UTC :<br>4.0-CURRENT | 2023                     | installed pfSense on your own hardware, you have access to<br>various community support resources. This includes the <b>NETGATE</b><br><b>RESOURCE LIBRARY</b> .                                                                                                    |
|            | The system<br>Version info<br>UTC 2024                 | n is on the latest versio<br>ormation updated at Th<br>C      | n.<br>nu Apr 25 14:29:01 | You also may upgrade to a Netgate Global Technical Assistance<br>Center (TAC) Support subscription. We're always on! Our team is<br>staffed 24x7x365 and committed to delivering enterprise-class,<br>worldwide support at a price point that is more than competitive |
| СРИ Туре   | Intel(R) Cor<br>AES-NI CPU<br>QAT Crypto               | re(TM) i5-10300H CPU<br>J Crypto: Yes (inactive)<br>o: No     | @ 2.50GHz                | when compared to others in our space.  Upgrade Your Support Community Support Resources                                                                                                    |

| Interfaces / Int      | erface Assignments                                                 | Ш 😯 |
|-----------------------|--------------------------------------------------------------------|-----|
| Interface Assignments | Interface Groups Wireless VLANs QinQs PPPs GREs GIFs Bridges LAGGs |     |
| Interface             | Network port                                                       |     |
| WAN                   | em0 (08:00:27:d4:d5:13)                                            |     |
| LAN                   | em1 (08:00:27:fa:0f:53)                                            |     |
| 5117                  |                                                                    |     |

maintenant aller dans vlans pour rajouter les vlans correspondant et il faut le mettre dans l'interface du lan :

|                       | m 👻 Interfaces 👻     | Firewall 🗸   | Services     | v ▼ VPI   | N <del>▼</del> Sta | atus 👻   | Diagnos    | stics 👻    | Help 🗸 |         | C                       | • |
|-----------------------|----------------------|--------------|--------------|-----------|--------------------|----------|------------|------------|--------|---------|-------------------------|---|
| WARNING: The 'admin'  | account password is  | set to the d | lefault valu | ie. Chanç | ge the pa          | ssword i | n the Us   | er Manag   | er.    |         |                         |   |
| Interfaces / VI       | LANs                 |              |              |           |                    |          |            |            |        |         | ≢ ⊡ 😮                   |   |
| Interface Assignments | Interface Groups     | Wireless     | VLANs        | QinQs     | PPPs               | GREs     | GIFs       | Bridges    | LAGGs  |         |                         |   |
| VLAN Interfaces       |                      |              |              |           |                    |          |            |            |        |         |                         |   |
| Interface             | VLAN tag             |              | Priori       | ty        |                    | Desc     | ription    |            |        | Actions |                         |   |
| More information      |                      |              |              |           |                    |          |            |            |        |         | + Add                   |   |
|                       | <b>pfSense</b> is d  | leveloped a  |              | ined by N | letgate. (         | ) ESF 20 | 04 - 202   | 4 View lic | ense.  |         |                         |   |
|                       | fectuer une recherch | e O          | Цi           | 0         |                    |          | <u>9</u> 4 |            | 20°C ^ | t∎ © €  | ⊈») 17:01<br>25/04/2024 | 3 |

cette configuration c'est pour le vlan 10 des Utilisateurs quand c'est finis on clique sur save et on feras la même chose pour le vlan 20 qui correspond au Datacenter :

|   | Sense Syste         | em → Interfaces → Firewall → Services → VPN → Status → Diagnostics → Help                 | - GÞ  |
|---|---------------------|-------------------------------------------------------------------------------------------|-------|
|   | WARNING: The 'admin | n' account password is set to the default value. Change the password in the User Manager. |       |
|   | Interfaces / V      | 'LANs / Edit                                                                              | ≢ ₩ 0 |
|   | VLAN Configurat     | ion                                                                                       |       |
|   | Parent Interface    | em1 (08:00:27:fa:0f:53) - lan         Only VLAN capable interfaces will be shown.         |       |
|   | VLAN Tag            | 10<br>802.1Q VLAN tag (between 1 and 4094).                                               |       |
| 3 | VLAN Priority       | 0<br>802.1Q VLAN Priority (between 0 and 7).                                              |       |
|   | Description         | Utilisateurs<br>A group description may be entered here for administrative reference      |       |

| ,<br>co | Sense Syste         | n → Interfaces → Firewall → Services → `                                      | VPN 👻 Status 🕶             | Diagnostics ▼ Help ▼            | •                                         |
|---------|---------------------|-------------------------------------------------------------------------------|----------------------------|---------------------------------|-------------------------------------------|
|         | WARNING: The 'admir | account password is set to the default value. Ch                              | ange the password          | in the User Manager.            |                                           |
|         | Interfaces / V      | ANs / Edit                                                                    |                            |                                 | 幸                                         |
| 1       | VLAN Configurat     | n                                                                             |                            |                                 |                                           |
|         | Parent Interface    | em1 (08:00:27:fa:0f:53) - Ian<br>Only VLAN capable interfaces will be shown.  |                            | ~                               |                                           |
|         | VLAN Tag            | 20<br>802.1Q VLAN tag (between 1 and 4094).                                   |                            |                                 |                                           |
|         | VLAN Priority       | 0<br>802.1Q VLAN Priority (between 0 and 7).                                  |                            |                                 |                                           |
|         | Description         | Datacenter<br>A group description may be entered here for ad<br>(not parsed). | ministrative reference     | ce                              |                                           |
| 63      |                     | Save                                                                          |                            |                                 |                                           |
|         |                     |                                                                               |                            |                                 |                                           |
|         |                     | <b>pfSense</b> is developed and maintained b                                  | y <b>Netgate.</b> © ESF 20 | 004 - 2024 <b>View license.</b> |                                           |
| 4       |                     | ectuer une recherche O 🗄                                                      | 📮 💼 🗲                      | 20°C                            | へ 管 Ĝ 会 d ッ) 17:07<br>25/04/2024 <b>弓</b> |

Voici le résultat que vous devez obtenir :

| etem 👻 Interfaces 👻     | Firewall 👻 Servic                                                                                     | es → VPN →                                                                                                    | Status 👻                                                                                                    | Diagno                                                                                                    | stics 👻 H                                                                                                    | telp <del>▼</del>                                                                                                    |                                                                                                    |                                                                                                    |
|-------------------------|----------------------------------------------------------------------------------------------------|----------------------------------------------------------------------------------------------------|----------------------------------------------------------------------------------------------------|----------------------------------------------------------------------------------------------------|----------------------------------------------------------------------------------------------------|----------------------------------------------------------------------------------------------------|----------------------------------------------------------------------------------------------------|----------------------------------------------------------------------------------------------------|
| nin' account password i | s set to the default v                                                                                | alue. Change the                                                                                                    | password i                                                                                                    | in the Us                                                                                                    | er Manage                                                                                                    | er.                                                                                                    |                                                                                                    |                                                                                                    |
| VLANs                   |                                                                                                    |                                                                                                    |                                                                                                    |                                                                                                    |                                                                                                    |                                                                                                    |                                                                                                    | 井 🔟 😮                                                                                                    |
| ts Interface Groups     | Wireless VLANs                                                                                        | QinQs PPF                                                                                                    | 's GREs                                                                                                    | GIFs                                                                                                    | Bridges                                                                                                    | LAGGs                                                                                                    |                                                                                                    |                                                                                                    |
| S                       |                                                                                                    |                                                                                                    |                                                                                                    |                                                                                                    |                                                                                                    |                                                                                                    |                                                                                                    |                                                                                                    |
| VLAN tag                | Pri                                                                                                   | ority                                                                                                    | Desc                                                                                                    | cription                                                                                                    |                                                                                                    |                                                                                                    | Actions                                                                                                    |                                                                                                    |
| 10                      |                                                                                                    |                                                                                                    | Utili                                                                                                    | isateurs                                                                                                    |                                                                                                    |                                                                                                    | et 💼                                                                                                    |                                                                                                    |
|                         |                                                                                                    |                                                                                                    |                                                                                                    |                                                                                                    |                                                                                                    |                                                                                                    |                                                                                                    |                                                                                                    |
|                         | stem - Interfaces -<br>nin' account password i<br>VLANS<br>ts Interface Groups<br>s<br>VLAN tag<br>10 | stem   Interfaces   Firewall   Service  Interface set to the default v  VLANs  Interface Groups Wireless VLANs  VLAN tag Price 10 | stem   Interfaces   Firewall   Services   VPN   Interface Groups Wireless  VLANs  QinQs  PPF  VLAN tag  Priority | stem   Interfaces  Firewall  Services  VPN  Status  Interfaces  VLANS  VLANS  VLANs  VLANs  QinQs  PPPs  GREs  VLAN  QinQs  PPps  GREs  Interface  Interface  Interface  Interface  Interface Interface Interf | stem   Interfaces  Firewall  Services  VPN  Status  Diagno  Interfaces  Firewall  Services  VPN  Status  Diagno  Interfaces  Firewall  Services  VPN  Services  VPN  Services  VPN  Services  VPN  Services  VPN  Services  VPN  Services  VPN  Services  VPN  Services  Services Services Services  Services Services Servi | stem + Interfaces + Firewall + Services + VPN + Status + Diagnostics + H<br>hin' account password is set to the default value. Change the password in the User Manage<br>VLANS<br>ts Interface Groups Wireless VLANs QinQs PPPs GREs GIFs Bridges<br>s<br>VLAN tag Priority Description | stem * Interfaces * Firewall * Services * VPN * Status * Diagnostics * Help *   Inin' account password is set to the default value. Change the password in the User Manager.   VLANS   Interface Groups Wireless VLANs QinQs PPPs GREs GIFs Bridges LAGGs   S   VLAN tag   Priority   Description | stem * Interfaces * Firewall * Services * VPN * Status * Diagnostics * Help *   Inin' account password is set to the default value. Change the password in the User Manager.   VLANS   Interface Groups Wireless VLANs QinQs PPPs GREs GIFs Bridges LAGGs   S   VLAN tag   Priority   Description   Actions |

i

maintenant il faut aller dans l'onglet interface Assignment qui vas permettre de les rajouter sur les ports :

| Interfaces / Interface A           | ssignments                                             | Ш 😧   |
|------------------------------------|--------------------------------------------------------|-------|
| nterface Assignments Interface Gro | oups Wireless VLANs QinQs PPPs GREs GIFs Bridges LAGGs |       |
|                                    |                                                        |       |
| nterrace                           | Network port                                           |       |
| NAN                                | em0 (08:00:27:d4:d5:13)                                |       |
| AN                                 | em1 (08:00:27:fa:0f:53)                                | elete |
| DMZ                                | em2 (08:00:27:1d:cd:91)                                | elete |
| waxable network ports:             | VLAN 10 on em1 - lan (Utilisateurs)                    | dd    |
| Save                               |                                                        | _     |

| WARNING: The 'admin' account pas                                                                                                    | sword is set to the default value. Change the password in the User Manager.                                                                                                    |                  |
|----------------------------------------------------------------------------------------------------|----------------------------------------------------------------------------------------------------|------------------|
| Interfaces / Interface A                                                                                                    | Assignments                                                                                                    | <u>Int</u> 🚱     |
| Interface has been added.                                                                                                    |                                                                                                    | ×                |
| nterface Assignments Interface G                                                                                                    | roups Wireless VLANs OinOs PPPs GREs GIFs Bridges LAGGs                                                                                                    |                  |
| nterface Assignments Interface G                                                                                                    | roups Wireless VLANs QinQs PPPs GREs GIFs Bridges LAGGs<br>Network port                                                                                                    |                  |
| nterface Assignments Interface G                                                                                                    | roups Wireless VLANs QinQs PPPs GREs GIFs Bridges LAGGs Network port em0 (08:00:27:d4:d5:13)                                                                                               |                  |
| nterface Assignments Interface G<br>nterface<br>VAN<br>.AN                                                                                                    | wireless       VLANs       QinQs       PPPs       GREs       GIFs       Bridges       LAGGs         Network port       em0 (08:00:27:d4:d5:13) <td< td=""><td>Delete</td></td<>            | Delete           |
| AN Compared to the second second seco | Wireless         VLANs         QinQs         PPPs         GREs         GIFs         Bridges         LAGGs           Network port                                                           | Delete           |
| Interface Assignments Interface G<br>Interface<br>WAN<br>LAN<br>DMZ<br>DPT2                                                                                                    | wireless       VLANs       QinQs       PPPs       GREs       GIFs       Bridges       LAGGs         Network port       em0 (08:00:27:d4:d5:13) <td< td=""><td>Delete<br/>Delete</td></td<> | Delete<br>Delete |

N

Maintenant il faut renommer les interfaces des vlans et rajouter les adresses ip manquants :

pour le vlan 10 et 20 :

|                            | m ▼ Interfaces ▼ Firewali ▼ Services ▼ VPN ▼ Status ▼ Diagnostics ▼ Help ▼                                                     | (   |
|----------------------------|----------------------------------------------------------------------------------------------------|-----|
| WARNING: The 'admi         | account password is set to the default value. Change the password in the User Manager.                                         |     |
| Interfaces / 🗸             | lan10 (em1.10) 🛱 📖 🤅                                                                                                    | 0   |
| General Configu            | ation                                                                                                    |     |
| Enable                     | Enable interface                                                                                                    |     |
| Description                | Vlan10<br>Enter a description (name) for the interface here.                                                                   |     |
| IPv4 Configuration<br>Type | None                                                                                                    |     |
| IPv6 Configuration<br>Type | None                                                                                                    |     |
| MAC Address                | XXXXXXXXXXXXXX         The MAC address of a VLAN interface must be set on its parent interface                                 |     |
| MTU                        | If this field is blank, the adapter's default MTU will be used. This is typically 1500 bytes but can vary in some circumstance | es. |
| MSS                        |                                                                                                    |     |

| Description                                                                                                    | Vlan20                                                                                                    |
|----------------------------------------------------------------------------------------------------|----------------------------------------------------------------------------------------------------|
|                                                                                                    | Enter a description (name) for the interface here.                                                                               |
| Pv4 Configuration                                                                                                    | Static IPv4                                                                                                    |
| Туре                                                                                                    |                                                                                                    |
| Pv6 Configuration                                                                                                    | None 🗸                                                                                                    |
| Туре                                                                                                    |                                                                                                    |
| MAC Address                                                                                                    | XXXXXXXXXXX                                                                                                    |
|                                                                                                    | The MAC address of a VLAN interface must be set on its parent interface                                                          |
|                                                                                                    |                                                                                                    |
| MIU                                                                                                    |                                                                                                    |
|                                                                                                    | If this field is blank, the adapter's default MTU will be used. This is typically 1500 bytes but can vary in some circumstances. |
| MSS                                                                                                    |                                                                                                    |
|                                                                                                    | If a value is entered in this field, then MSS clamping for TCP connections to the value entered above minus 40 for IPv4          |
|                                                                                                    | (TCP/IPv4 header size) and minus 60 for IPv6 (TCP/IPv6 header size) will be in effect.                                           |
| Speed and Duplex                                                                                                    | Default (no preference, typically autoselect)                                                                                    |
|                                                                                                    | Explicitly set speed and duplex mode for this interface.                                                                         |
|                                                                                                    | WARNING: MUST be set to autoselect (automatically negotiate speed) unless the port this interface connects to has its            |
|                                                                                                    | speed and duplex forced.                                                                                                    |
| tatic IPv4 Conf                                                                                                    | iguration                                                                                                    |
| de la companya de la companya de la |                                                                                                    |

Une fois que les changements seront faites les modifications vont apparaître sur le pfsense :

PING 172.21.0.1 (172.21.0.1): 56 data bytes 64 bytes from 172.21.0.1: icmp\_seq=0 ttl=128 time=1.463 ms 64 bytes from 172.21.0.1: icmp\_seq=1 ttl=128 time=1.448 ms CKVM Guest – Netgate Device ID: 59bbd1740b4ab2434542 \*\*\* Welcome to pfSense 2.7.2-RELEASE (amd64) on pfSense \*\*\* WAN (wan) -> v4/DHCP4: 192.168.147.59/24 -> em0 LAN (lan) -> v4: 172.22.0.254/24 -> em1 -> v4: 192.168.20.254/24 DMZ (opt1) -> em2 VLAN10 (opt2) -> em1.10 -> v4: 172.20.0.254/24 VLAN20 (opt3) -> v4: 172.21.0.254/24 -> em1.20 0) Logout (SSH only) 9) pfTop 10) Filter Logs 1) Assign Interfaces 2) Set interface(s) IP address 11) Restart webConfigurator Reset webConfigurator password 12) PHP shell + pfSense tools 4) Reset to factory defaults 13) Update from console 5) Reboot system 14) Enable Secure Shell (sshd) 6) Halt system 15) Restore recent configuration 7) Ping host 16) Restart PHP-FPM 8) Shell Enter an option:

Maintenant il faut mettre en place du routage entre les vlans, il faudra mettre des règles de filtrages ainsi que des règles de NAT pour que la dmz puisse être accessible depuis l'ip du wan avec un port qui seras 8080.

il faut avant tout se rendre dans Interfaces /Wan est désactiver cette case pour qu'on puisse le configurer depuis notre wan le pfsense et non en config interne entre le pc client et le pfsense :

| Block private networks<br>and loopback addresses | Blocks traffic from IP addresses that are reserved for private networks per RFC 1918 (10/8, 172.16/12, 192.168/16) and unique local addresses per RFC 4193 (fc00::/7) as well as loopback addresses (127/8). This option should generally be turned on, unless this network interface resides in such a private address space, too.                                                                                                    |
|--------------------------------------------------|----------------------------------------------------------------------------------------------------|
| Block bogon networks                             | Blocks traffic from reserved IP addresses (but not RFC 1918) or not yet assigned by IANA. Bogons are prefixes that should never appear in the Interner routing table, and so should not appear as the source address in any packets received. This option should only be used on external interfaces (WANs), it is not necessary on local interfaces and it can potentially block required local traffic. Note: The update frequency can be changed under System > Advanced, Firewall & NAT settings. |

Nous allons maintenant faire les règles de filtrages pour chaque interfaces :

Wan :

| Firew    | all / Rule  | es/ WA   | N      |      |             |           |         |       |          |             | ···· 🗉 😮         |
|----------|-------------|----------|--------|------|-------------|-----------|---------|-------|----------|-------------|------------------|
| Floating | WAN LAN     | I DMZ (  | OPT2 0 | PT3  |             |           |         |       |          |             |                  |
| Rules    | (Drag to Ch | ange Ord | er)    |      |             |           |         |       |          |             |                  |
|          | States      | Protocol | Source | Port | Destination | Port      | Gateway | Queue | Schedule | Description | Actions          |
| • •      | 0 /1.45 MiB | IPv4 TCP | *      | *    | WAN address | 80 (HTTP) | *       | none  | 3        |             | ℄ℐⅅ⅀面            |
| • 🗸      | 3 /74 KiB   | IPv4 *   | *      | *    | *           | *         | *       | none  |          |             | ℄ℐⅅѺ菌            |
| • 🗸      | 0 /0 B      | IPv4 TCP | *      | *    | DMZ address | 80 (HTTP) | *       | none  |          | NAT         | ₺₡₽०₫            |
|          |             |          |        |      |             |           | E       | Add   | l Add    | 🖥 Delete 🕞  | Save + Separator |

lan :

| Fi   | rev   | vall / | Rules /  | LAN      |      |             |      |         |       |          |                               | ≢ 🗉 🕄            |
|------|-------|--------|----------|----------|------|-------------|------|---------|-------|----------|-------------------------------|------------------|
| Floa | ating | WAN    | LAN D    | MZ OPT   | 2 0  | IPT3        |      |         |       |          |                               |                  |
| R    | ıles  | (Drag  | to Chang | e Order) | )    |             |      |         |       |          |                               |                  |
|      |       | States | Protocol | Source   | Port | Destination | Port | Gateway | Queue | Schedule | Description                   | Actions          |
|      | ~     | 0 /0 B | *        | *        | *    | LAN Address | 80   | *       | *     |          | Anti-Lockout Rule             | \$               |
| 0    | ~     | 0 /0 B | IPv4 TCP | LAN net  | *    | DMZ net     | *    | *       | none  |          |                               | ℄ℰⅅѺ菌            |
|      | ~     | 0 /0 B | IPv6 *   | *        | *    | *           | *    | *       | none  |          |                               | ℄ℰⅅѺ菌            |
| Ο    | ~     | 0 /0 B | IPv4 *   | LAN net  | *    | *           | *    | *       | none  |          | Default allow LAN to any rule | ₺₡₽०₸            |
|      |       |        |          |          |      |             |      |         |       | A 1      | dd 🕽 Add 🛅 Delete 🕞           | Save + Separator |

dmz :

| Firew    | all / Ru   | les / DN  | ΛZ      |      |             |           |         |       |          |             | ≢ 🗉 😮   |
|----------|------------|-----------|---------|------|-------------|-----------|---------|-------|----------|-------------|---------|
| Floating | WAN LA     | AN DMZ    | OPT2 0  | PT3  |             |           |         |       |          |             |         |
| Rules    | (Drag to C | Change Or | der)    |      |             |           |         |       |          |             |         |
|          | States     | Protocol  | Source  | Port | Destination | Port      | Gateway | Queue | Schedule | Description | Actions |
| □ ✓      | 0 /0 B     | IPv4 TCP  | DMZ net | *    | *           | 80 (HTTP) | *       | none  |          | (HE)        | ℄ℰⅅ⅀℗   |
| n 🗸      | 4 /85 KiB  | IPv4 *    | *       | *    | *           | *         | *       | none  |          |             | ₺∥□♡面   |
|          |            |           |         |      |             |           |         |       |          |             |         |

### Vlan 10 :

| Firewa        | II / Rules                      | / OPT2                         |             |             |                       |                               |        |                      |          |             | ≢ 🗉 😮                              |
|---------------|---------------------------------|--------------------------------|-------------|-------------|-----------------------|-------------------------------|--------|----------------------|----------|-------------|------------------------------------|
| Floating      | WAN LAN                         | DMZ OP                         | T2 OP       | ТЗ          |                       |                               |        |                      |          |             |                                    |
| Rules (D      | rag to Char                     | nge Order                      | )           |             |                       |                               |        |                      |          |             |                                    |
| 0             | States                          | Protocol                       | Source      | Port        | Destination           | Port                          | Gatewa | v Queue              | Schedule | Description | Actions                            |
|               |                                 |                                |             |             |                       |                               |        |                      |          |             | Actions                            |
| □ ✓           | 0 /0 B                          | IPv4 TCP                       | *           | *           | *                     | 443 (HTTPS)                   | * <    | rone                 |          |             | ₺∥₽©₫                              |
| □ ✓<br>□ ✓ ⁄≘ | 0 /0 B<br>8 /2.81 MiB           | IPv4 TCP<br>IPv4 *             | *           | *           | *                     | 443 (HTTPS)                   | *      | none none            |          |             | ₺ <b>₽</b> ©©``<br>₺ <b>₽</b> ©©`` |
|               | 0 /0 B<br>8 /2.81 MiB<br>0 /0 B | IPv4 TCP<br>IPv4 *<br>IPv4 TCP | *<br>*<br>* | *<br>*<br>* | *<br>*<br>WAN address | 443 (HTTPS)<br>*<br>80 (HTTP) | * <    | none<br>none<br>none |          |             | ♣ ✔ □ ○ 前 ♣ ✔ □ ○ 前 ♣ ✔ □ ○ 前      |

### vlan 20 :

| Firewa     | I / Rules                       | / OPT2                         |        |             |                       |                               |             |                      |          |             | ≢ 💷 🗐 😯                             |
|------------|---------------------------------|--------------------------------|--------|-------------|-----------------------|-------------------------------|-------------|----------------------|----------|-------------|-------------------------------------|
| Floating \ | VAN LAN                         | DMZ OP                         | T2 OP  | ТЗ          | ¢.                    |                               |             |                      |          |             |                                     |
| Rules (D   | rag to Char                     | nge Order                      | )      |             |                       |                               |             |                      |          |             |                                     |
|            | States                          | Protocol                       | Source | Port        | Destination           | Port                          | Gateway     | Queue                | Schedule | Description | Actions                             |
| □ ✓        | 0.00                            |                                |        |             |                       |                               |             |                      |          |             |                                     |
| -          | 070 B                           | IPv4 TCP                       | *      | *           | *                     | 443 (HTTPS)                   | *           | none                 |          |             | ₺∥◘⊘₫                               |
| _ √≅       | 8 /2.81 MiB                     | IPv4 TCP                       | *      | *           | *                     | 443 (HTTPS)                   | *           | none<br>none         |          |             | Ů∥⊡⊙亩<br>Ů∥⊡⊙亩                      |
|            | 0 /0 B<br>8 /2.81 MiB<br>0 /0 B | IPv4 TCP<br>IPv4 *<br>IPv4 TCP | * * *  | *<br>*<br>* | *<br>*<br>WAN address | 443 (HTTPS)<br>*<br>80 (HTTP) | *<br>*<br>* | none<br>none<br>none |          |             | ₺ / © © 前<br>₺ / © © 前<br>₺ / © © 前 |

une fois que cela est fait on vas mettre la règle de nat qui vas permettre de se connecter à la dmz depuis le wan avec le port personnaliser 8080 :

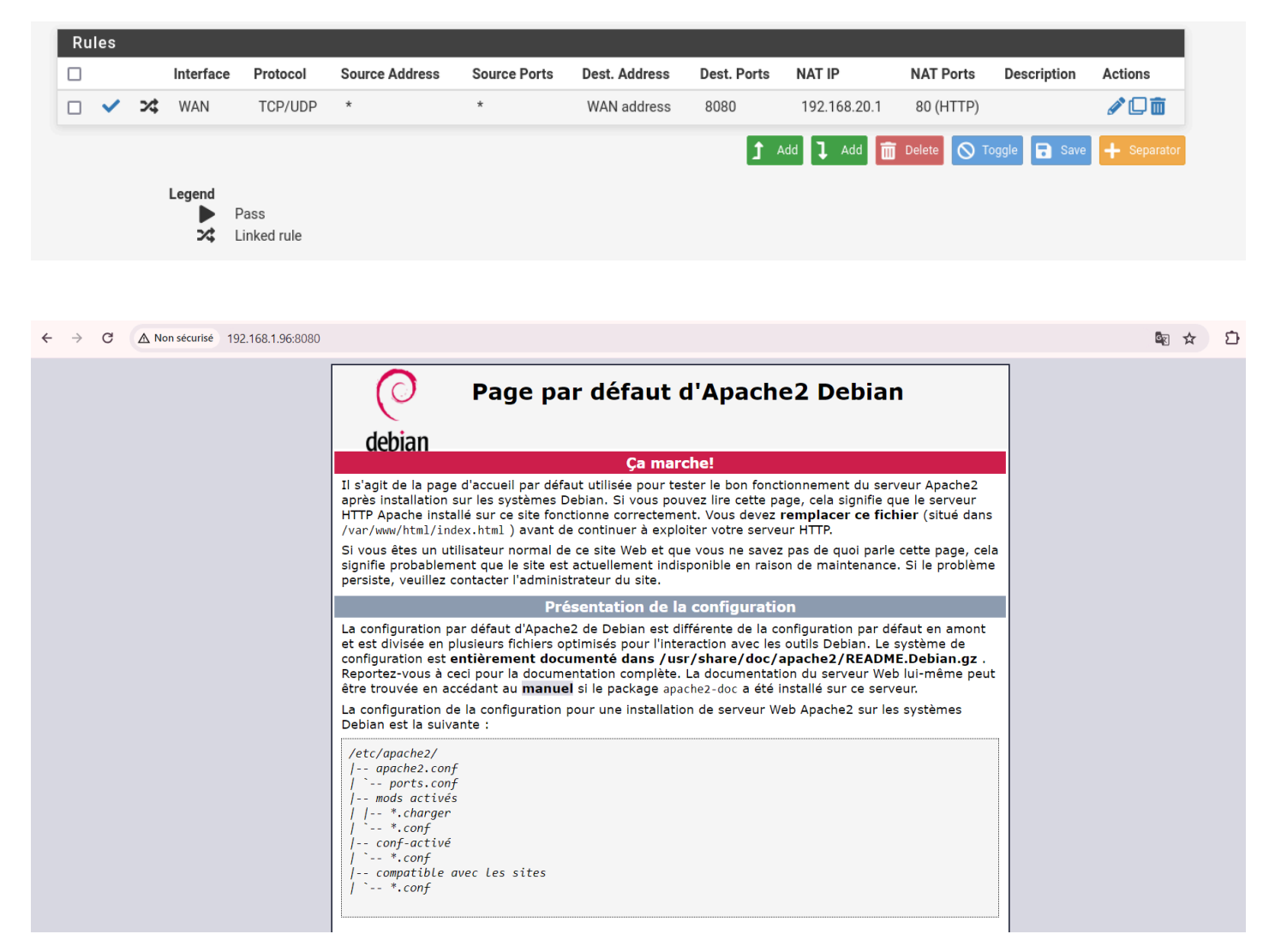

Pour finir il faut établir les règles de routage car sans ça il pourront pas communiquer :

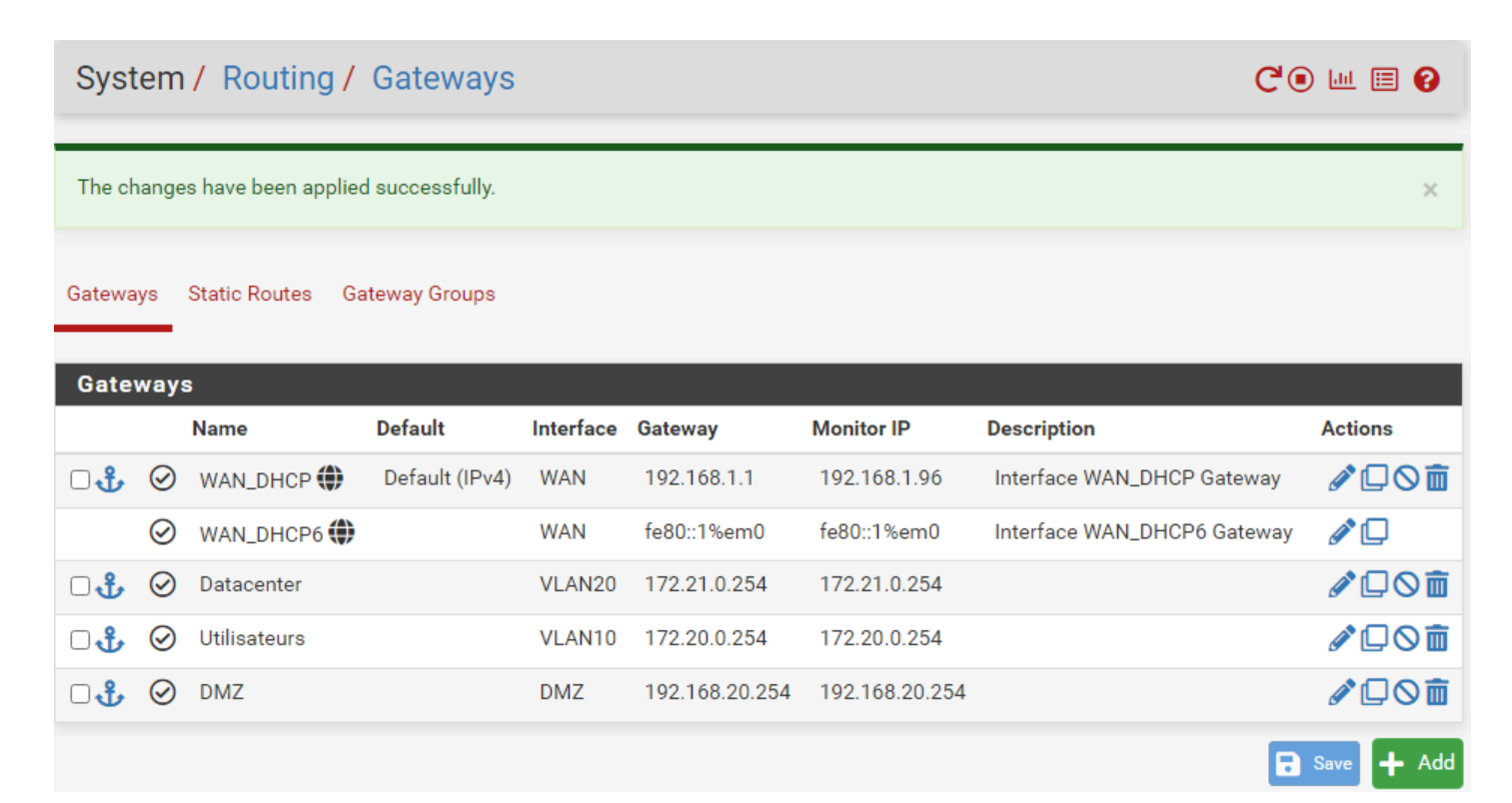

# VI- Installation du proxy squid + squidGuard sur pfsense

Connectez-vous sur l'interface d'administration de PfSense afin d'installer le paquet "squid". Pour cela, sous "System", cliquez sur "Package Manager" et ensuite sur l'onglet "Available Packages".

Recherchez "squid" et cliquez sur le bouton "Install" à droite, au niveau de la ligne correspondante.

| of sense             | B, System  | n • Interfaces • Firewall • Services • VPN • Status • Diagnostics • Help •                                                                                                    | 6)        |
|----------------------|------------|----------------------------------------------------------------------------------------------------|-----------|
| System               | / Packa    | ge Manager / Available Packages                                                                                                    | 0         |
| Installed Pi         | ickages _  | Available Packages                                                                                                    |           |
| Search<br>Search ter | 23         | squid     Both     Clear       Enter a search string or *nix regular expression to search package names and descriptions.                                                                                                    | ٥         |
| Package<br>Name      | version    | Description                                                                                                    |           |
| Lightsquid           | 3.0.6_8    | LightSquid is a high performance web proxy reporting tool. Includes proxy realtime statistics (SQStat). Requires Squid package. Package Dependencies: Ightpd-1.4.59                                                                                                    | + Install |
| biupa                | 0.4.45_5   | High performance web proxy cache (3.5 branch). It combines Squid as a proxy server with its capabilities of acting as a HTTP / HTTPS reverse proxy. It includes an Exchange-Web-Access (OWA) Assistant, SSL filtering and antivirus integration via C-ICAP. Package Dependencies:      g squidclamar-7.1 g squid_radius_auth-1.10 g squid-4.15 g c-icap-modules-0.5.5 | + Install |
| squidGuard           | 1.16.18_20 | High performance web proxy URL filter. Package Dependencies: Squidguard-1.4_15 SpiSense-pkg-squid-0.4.45_5                                                                                                    | + Install |

À la fin de l'installation, le message "pfSense-pkg-squid installation successfully completed" doit s'afficher.

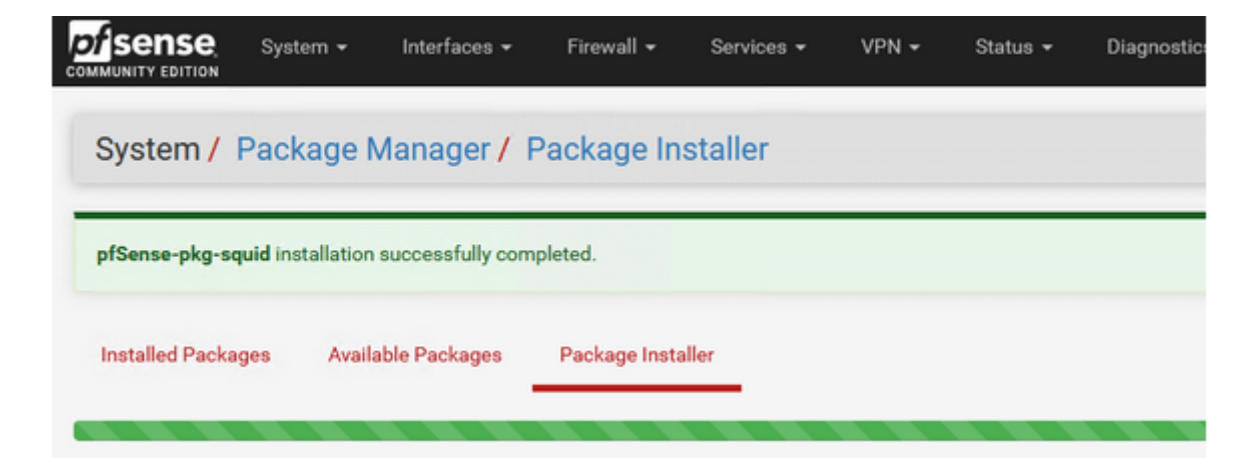

il faut faire la même chose pour squidGuard :

| System                                                                                                    | I/ Pac                                                                        | kage Ma                                                                                                    | nager                                                                                                    | / Ava                                                                                                    | ilable F                                                                                                    | Package                                                                                                    | S                                                                        |                                               |                                 |                                |                            |                           |                                              |                                           |                                                                                                    |
|----------------------------------------------------------------------------------------------------|-------------------------------------------------------------------------------|----------------------------------------------------------------------------------------------------|----------------------------------------------------------------------------------------------------|----------------------------------------------------------------------------------------------------|----------------------------------------------------------------------------------------------------|----------------------------------------------------------------------------------------------------|--------------------------------------------------------------------------|-----------------------------------------------|---------------------------------|--------------------------------|----------------------------|---------------------------|----------------------------------------------|-------------------------------------------|----------------------------------------------------------------------------------------------------|
| Installed Pa                                                                                                    | ckages /                                                                      | Available Pac                                                                                               | kages                                                                                                    |                                                                                                    |                                                                                                    |                                                                                                    |                                                                          |                                               |                                 |                                |                            |                           |                                              |                                           |                                                                                                    |
|                                                                                                    | -                                                                             |                                                                                                    |                                                                                                    |                                                                                                    |                                                                                                    |                                                                                                    |                                                                          |                                               |                                 |                                |                            |                           |                                              |                                           |                                                                                                    |
| Search                                                                                                    |                                                                               |                                                                                                    |                                                                                                    |                                                                                                    |                                                                                                    |                                                                                                    |                                                                          |                                               |                                 |                                |                            |                           |                                              |                                           |                                                                                                    |
| Search te                                                                                                    | m                                                                             | Squid                                                                                                    |                                                                                                    | 45                                                                                                    |                                                                                                    |                                                                                                    |                                                                          | Bo                                            | th                              |                                | *                          | Q Se                      | arch                                         | Clear                                     |                                                                                                    |
|                                                                                                    |                                                                               | Enter a se                                                                                                  | earch stri                                                                                                    | ng or *nix                                                                                                    | regular exp                                                                                                    | pression to s                                                                                                    | earch pac                                                                | kage r                                        | names                           | and d                          | escript                    | ons.                      |                                              |                                           |                                                                                                    |
| Package                                                                                                    | s                                                                             |                                                                                                    |                                                                                                    |                                                                                                    |                                                                                                    |                                                                                                    |                                                                          |                                               |                                 |                                |                            |                           |                                              |                                           |                                                                                                    |
| Name                                                                                                    | Version                                                                       | Description                                                                                                 |                                                                                                    |                                                                                                    |                                                                                                    |                                                                                                    |                                                                          |                                               |                                 |                                |                            |                           |                                              |                                           |                                                                                                    |
| Lightsquid                                                                                                    | 3.0.7_3                                                                       | LightSquid i<br>Squid packa                                                                                 | is a high p<br>age.                                                                                                    | performan                                                                                                    | nce web pro                                                                                                    | oxy reporting                                                                                                    | tool. Incl                                                               | udes p                                        | roxy r                          | ealtime                        | e statis                   | tics (SQ                  | Stat). R                                     | equires                                   | -                                                                                                    |
|                                                                                                    |                                                                               | Package De                                                                                                  | pendenci<br>1.4.72                                                                                                    | ies:<br>Ølights                                                                                                    | quid-1.8_5                                                                                                    |                                                                                                    |                                                                          |                                               |                                 |                                |                            |                           |                                              |                                           |                                                                                                    |
| squidGuard                                                                                                    | 1.16.19                                                                       | High perfor                                                                                                 | mance w                                                                                                    | eb proxy l                                                                                                    | JRL filter.                                                                                                    |                                                                                                    |                                                                          |                                               |                                 |                                |                            |                           |                                              |                                           | -                                                                                                    |
|                                                                                                    |                                                                               | Package De                                                                                                  | nendenci                                                                                                    | ios:                                                                                                    |                                                                                                    |                                                                                                    |                                                                          |                                               |                                 |                                |                            |                           |                                              |                                           |                                                                                                    |
|                                                                                                    |                                                                               | 🖉 squidgu                                                                                                   | ard-1.4_1                                                                                                    | 5 🕜 pi                                                                                                    | fSense-pkg                                                                                                    | g-squid-0.4.4(                                                                                                    | 5                                                                        |                                               |                                 |                                |                            |                           |                                              |                                           |                                                                                                    |
| of pfSense.                                                                                                    | nome.arpa - S                                                                 |                                                                                                    | ard-1.4_1                                                                                                    | 5 🕜 pi                                                                                                    | fSense-pkg                                                                                                    | g-squid-0.4.40                                                                                                    | 5                                                                        |                                               |                                 |                                |                            |                           |                                              | _                                         | ð                                                                                                    |
| of pfSense.<br>C ▲                                                                                                    | home.arpa - S<br>Non sécu                                                     | <mark>⊘ squidgu</mark><br>iystem: Pac ×<br>risé   <del>https</del> /,                                       | +//172.22.0                                                                                                    | .254/pkg_                                                                                                    | fSense-pkg<br>mgr_installe                                                                                                    | g-squid-0.4.40<br>ed.php                                                                                              | 5<br>                                                                    | дð                                            |                                 | ¢                              | ć                          | ſ⊕                        | <i>§</i>                                     | -                                         | ō<br>                                                                                                    |
| Di pfSense.<br>C                                                                                                    | home.arpa - S<br>Non sécu                                                     |                                                                                                    | +<br>//172.22.0                                                                                                    | .254/pkg_                                                                                                    | fSense-pkg<br>mgr_installe                                                                                                    | g-squid-0.4.40<br>ed.php                                                                                              | б<br>А <sup>ң</sup>                                                      | дð                                            | ☆                               | C)2                            | £≞                         | Ē                         | <i>~~~~~~~~~~~~~~~~~~~~~~~~~~~~~~~~~~~~~</i> | -                                         | ð<br>                                                                                                    |
| D pfSense.<br>C A<br>System                                                                                                    | home.arpa - S<br>Non sécu<br>/ Packa                                          | Ø squidgu     iystem: Pac ×     risé   https:/     age Mana                                                 | +<br>//172.22.0                                                                                                    | .254/pkg_<br>Install                                                                                                    | fSense-pkg<br>mgr_installe<br>led Pac                                                                                                    | g-squid-0.4.40<br>ed.php<br>:kages                                                                                    | б<br>А <sup>№</sup>                                                      | దిశ్ర                                         | ☆                               | C(2)                           | £≡                         | Ē                         | ~~~~~~~~~~~~~~~~~~~~~~~~~~~~~~~~~~~~~~~      | -                                         | •<br>•••<br>•••                                                                                                    |
| pfSense. C System                                                                                                    | home.arpa - S<br>Non sécu<br>/ Packa<br>ages Ava                              | Squidgu<br>iystem: Pac X<br>risé   https://<br>age Mana<br>illable Packag                                   | +<br>//172.22.0                                                                                                    | .254/pkg_<br>Install                                                                                                    | fSense-pkg<br>mgr_installe<br>led Pac                                                                                                    | ed.php<br><b>:kages</b>                                                                                               | б<br>Д <sup>№</sup>                                                      | аљ                                            | ☆                               | C(2)                           | £≡                         | œ                         | ×.                                           | -                                         | 0<br><br>8                                                                                                    |
| Diffeense.<br>C A<br>System                                                                                                    | home,arpa - S<br>Non sécu<br>/ Packa<br>ages Ava                              | Squidgu<br>iystem: Pac X<br>risé   https:/<br>age Mana<br>illable Packag                                    | +<br>//172.22.0<br>ager /                                                                                                    | 5 Øp                                                                                                    | fSense-pkg<br>mgr_installe<br>led Pac                                                                                                    | ed.php                                                                                                    | б<br>А <sup>№</sup>                                                      | āð                                            | ☆                               | ()                             | £≡                         | œ                         | ~~~~~~~~~~~~~~~~~~~~~~~~~~~~~~~~~~~~~~~      | -                                         | 0<br><br>?                                                                                                    |
| pfSense.<br>C A<br>System                                                                                                    | home.arpa - S<br>Non sécu<br>/ Packa<br>ages Ava<br>Packages                  |                                                                                                    | +<br>//172.22.0<br>ges                                                                                                    | .254/pkg_<br>Install                                                                                                    | fSense-pkg<br>mgr_installe<br>led Pac                                                                                                    | ed.php<br>kages                                                                                                    | б<br>А                                                                   | дð                                            | ☆                               | Ф                              | £≡                         | Ð                         | ~~~                                          | -                                         | 0<br><br>2                                                                                                    |
| Difference<br>Difference<br>Differ | home.arpa - S<br>Non sécu<br>/ Packa<br>ages Ava<br>Packages<br>Catego        | Squidgu<br>iystem: Pac X<br>risé   https://<br>age Mana<br>illable Package<br>iry Version                   | +<br>ard-1.4_1<br>ager /<br>ager /<br>pes                                                                                                    | .254/pkg_<br>Install                                                                                                    | fSense-pkg<br>mgr_installe<br>led Pac                                                                                                    | ed.php<br><b>:kages</b>                                                                                               | б<br>А <sup>№</sup>                                                      | да                                            |                                 | ()<br>()                       | £≡                         | œ                         | <b>%</b>                                     | _<br>•••                                  | ා<br><br>වෙ                                                                                                    |
| D pfSense.<br>C A<br>System<br>System<br>Installed Pack                                                                                                    | home.arpa - S<br>Non sécu<br>/ Packa<br>ages Ava<br>Packages<br>Catego<br>www | Squidgu iystem: Pac × risé   https; age Mana illable Package ry Version 0.4.46                              | +<br>//172.22.0<br>ager /<br>Jes<br>Descripti<br>High per<br>capabilit<br>(OWA) A                                                                    | .254/pkg_<br>Install<br>on<br>formance<br>ies of acti<br>ssistant, S                                                                      | fSense-pkg<br>mgr_installe<br>led Pac<br>web proxy<br>ng as a HT<br>SSL filtering                                                              | ed.php<br>ed.php<br>:kages<br>cache (3.5 br<br>TP / HTTPS n<br>g and antivirus                                        | A*<br>A*<br>anch). It c<br>everse pro<br>s integratio                    | ට්.ක්<br>ombini<br>xy. It ir<br>on via (      | ය<br>es Squ<br>nclude<br>C-ICAF | c)<br>iid as a<br>s an Ex<br>? | £ =<br>proxy s<br>schange  | Gerver w<br>9-Web-Ad      | <b>€</b><br>ith its<br>cccess                | -<br>•••••••••••••••••••••••••••••••••••• | ∂<br>…<br>?                                                                                                    |
| pfSense. C System  System  Installed Name  squid                                                                                                    | home.arpa - S<br>Non sécu<br>/ Packa<br>ages Ava<br>Packages<br>Catego<br>www | Squidgu iystem: Pac X risé   https://age Mana illable Package yury Version 0.4.46                           | +<br>ard-1.4_1<br>ard-1.4_1<br>ager /<br>ager /<br>pes<br>Descripti<br>High per<br>capabilit<br>(OWA) A<br>Package<br>Ø squid                        | 5 Øp<br>.254/pkg_<br>Install<br>on<br>formance<br>ies of acti<br>ssistant, S<br>Depended<br>dclamav-7                                     | fSense-pkg<br>mgr_installe<br>led Pac<br>web proxy<br>ng as a HT<br>SSL filtering<br>ncies:<br>.2 Ø squ                                        | ed.php<br>ed.php<br><b>:kages</b><br>cache (3.5 br<br>TP / HTTPS ro<br>g and antivirus<br>uid_radius_au               | A <sup>N</sup><br>anch). It c<br>everse pro<br>s integration<br>rth-1.10 | að<br>ombini<br>xy. It ir<br>on via (<br>€ sq | 순<br>es Squ<br>nclude<br>C-ICAF | iid as a Ex<br>s an Ex<br>?    | £<br>proxy s<br>c-icap-    | Gerver w<br>N-Web-Ad      | €<br>ith its<br>ccess<br>-0.5.5_             | -<br>•••••••••••••••••••••••••••••••••••• | ₽<br><br>?                                                                                                    |
| pfSense. C System  System  Installed Name  squid                                                                                                    | home.arpa - S<br>Non sécu<br>/ Packa<br>ages Ava<br>Packages<br>Catego<br>www | Squidgu<br>iystem: Pac ×<br>risé   https;<br>age Mana<br>illable Packag<br>iry Version<br>0.4.46<br>1.16.19 | +<br>//172.22.0<br>ard-1.4_1<br>//172.22.0<br>ager /<br>Jes<br>Descripti<br>High per<br>capabilit<br>(OWA) A<br>Package<br>@ squid<br>High per       | 5 Øp<br>.254/pkg_<br>Install<br>on<br>formance<br>ies of acti<br>ssistant, S<br>Depender<br>dclamav-7<br>formance                         | fSense-pkg<br>mgr_installe<br>led Pac<br>web proxy<br>ng as a HT<br>SSL filtering<br>ncies:<br>.2 @ squ<br>web proxy                           | ed.php<br>ed.php<br><b>kages</b><br>cache (3.5 br<br>TP / HTTPS rd<br>g and antivirus<br>uid_radius_au<br>URL filter. | A <sup>N</sup><br>anch). It c<br>everse pro<br>s integration<br>sth-1.10 | ombin<br>xy. It ir<br>@ sq                    | 순<br>es Squ<br>nclude<br>C-ICAF | id as a san Ex<br>s an Ex<br>? | ζੂੰ≡<br>proxy €<br>c-icap- | Ge<br>server w<br>-Web-Ad | €<br>ith its<br>ccess                        |                                           | ා<br><br>ව<br><br><br><br><br><br><br><br>                                                                                                    |
| pfSense. pfSense. System  System  Installed Pack Installed I Name Squid Squid Gu                                                                                                    | home.arpa - S<br>Non sécu<br>Packages<br>Ava<br>Packages<br>Catego<br>www     | Squidgu<br>iystem: Pac X<br>risé   https:<br>age Mana<br>allable Packag<br>iry Version<br>0.4.46<br>1.16.19 | +<br>ard-1.4_1<br>ard-1.4_1<br>ager /<br>ager /<br>pes<br>Pescripti<br>High per<br>capabilit<br>(OWA) A<br>Package<br>Ø squid<br>High per<br>Package | 5 Øp<br>254/pkg_<br>1nstall<br>on<br>formance<br>ies of acti<br>ssistant, S<br>Depender<br>dclamav-7<br>formance<br>Depender<br>dclamav-7 | fSense-pkg<br>mgr_installe<br>led Pac<br>web proxy i<br>ng as a HT<br>SSL filtering<br>ncies:<br>.2 @ squ<br>web proxy i<br>ncies:<br>.2 @ squ | ed.php<br>ed.php<br>:Kages<br>:kages<br>uid_radius_au<br>URL filter.                                                  | A <sup>N</sup><br>anch). It c<br>everse pro<br>s integratio<br>nth-1.10  | ombin<br>xy. It ir<br>@ sq<br>i6              | es Squ<br>nclude<br>C-ICAF      | iid as a<br>is an Ex<br>?      | £=<br>proxy s<br>c-icap-   | Gerver w<br>N-Web-Ad      | €<br>ith its<br>ccess                        | -<br>•••••••••••••••••••••••••••••••••••• | ۲<br>س<br>Constructions<br>Constructions |

Une fois installés, allez dans "Services" > "Proxy Server" pour configurer Squid.

Il faut activer le service Squid : on doit activer le service Squid en cochant la case "Enable Squid Proxy" dans l'interface web de pfSense. Cela permet de démarrer le service Squid et de le rendre opérationnel sur le pfSense. Il faut aussi ne pas oublier de mettre dans "proxy interfaces" le vlan 10 qui est celui des utilisateurs cela va permettre de filtrer la navigation des utilisateurs .

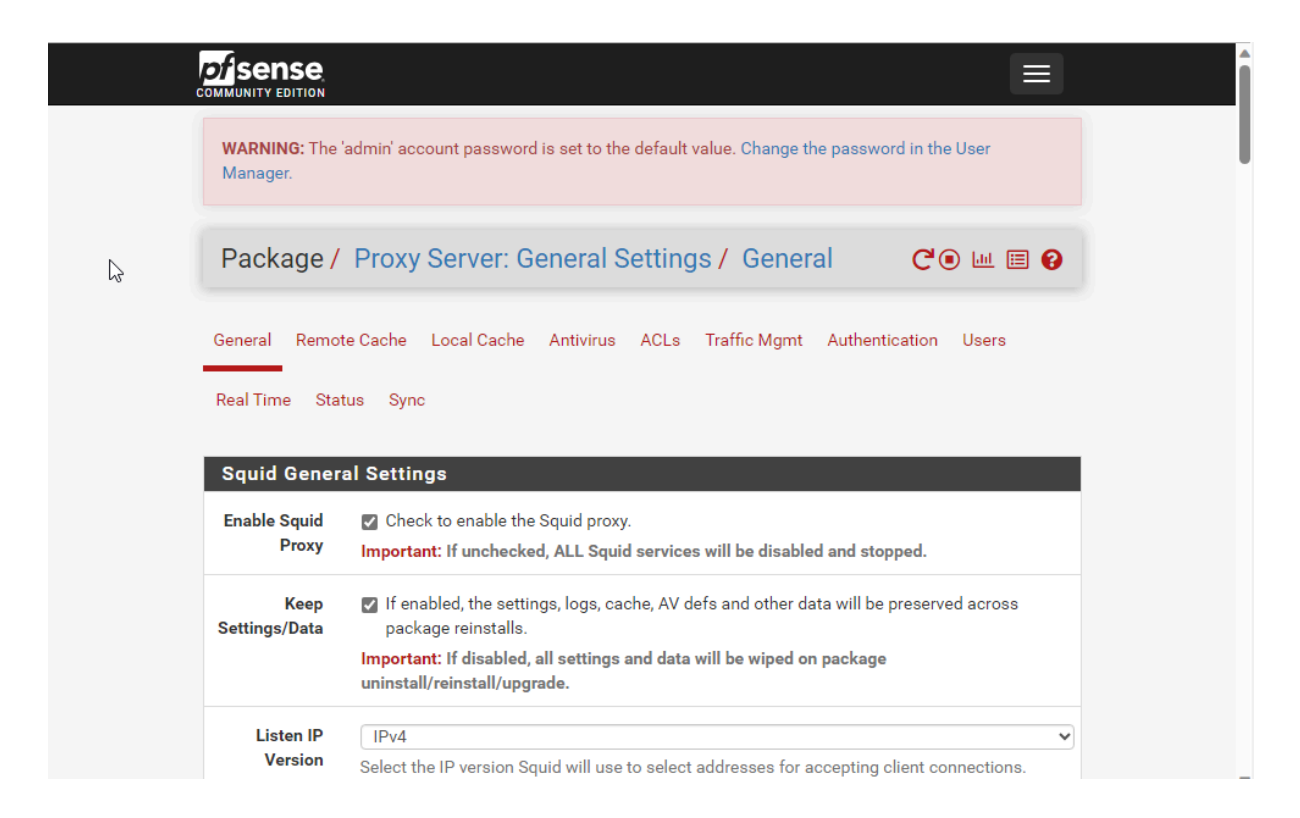

#### Squid General Settings Enable Squid Check to enable the Squid proxy. Proxy Important: If unchecked, ALL Squid services will be disabled and stopped. Keep If enabled, the settings, logs, cache, AV defs and other data will be preserved across Settings/Data package reinstalls. Important: If disabled, all settings and data will be wiped on package uninstall/reinstall/upgrade. Listen IP IPv4 ~ Version Select the IP version Squid will use to select addresses for accepting client connections. CARP Status none ~ VIP Used to determine the HA MASTER/BACKUP status. Squid will be stopped when the chosen VIP is in BACKUP status, and started in MASTER status. Important: Don't forget to generate Local Cache on the secondary node and configure XMLRPC Sync for the settings syncronization. \*\*\*\*\*\* Proxy . LAN Interface(s) DMZ VLAN10 VLAN20 The interface(s) the proxy server will bind to. Use CTRL + click to select multiple interfaces.

Activation du proxy transparent pour HTTP : Cocher l'option "Transparent HTTP Proxy" dans les paramètres de configuration de Squid sur pfSense permet à Squid d'opérer en tant que proxy transparent pour les connexions HTTP. Cela signifie que Squid interceptera le trafic HTTP sans nécessiter de configuration explicite sur les clients, simplifiant ainsi la gestion du proxy.

| Transparent                           | Proxy Settings                                                                                                    |
|---------------------------------------|----------------------------------------------------------------------------------------------------|
| Transparent<br>HTTP Proxy             | <ul> <li>Enable transparent mode to forward all requests for destination port 80 to the proxy server.</li> <li>i</li> </ul>                                   |
|                                       | Transparent proxy mode works without any additional configuration being necessary on                                                                          |
|                                       | Important: Transparent mode will filter SSL (port 443) if you enable 'HTTPS/SSL Interception' below.                                                          |
|                                       | Hint: In order to proxy both HTTP and HTTPS protocols without intercepting SSL connections, configure WPAD/PAC options on your DNS/DHCP servers.              |
| Transparent                           | LAN                                                                                                    |
| Proxy<br>Interface(s)                 | VLAN20                                                                                                    |
|                                       | The interface(s) the proxy server will transparently intercept requests on. Use CTRL + click to select multiple interfaces.                                   |
| Bypass Proxy                          | Do not forward traffic to Private Address Space (RFC 1918 and IPv6 ULA) destinations.                                                                         |
| for Private<br>Address<br>Destination | Destinations in Private Address Space (RFC 1918 and IPv6 ULA) are passed directly through the firewall, not through the proxy server.                         |
| Bypass Proxy                          |                                                                                                    |
| for These<br>Source IPs               | Do not forward traffic from these <b>source</b> IPs, CIDR nets, hostnames, or aliases through the proxy server but let it pass directly through the firewall. |
|                                       |                                                                                                    |

il faut Configurer le hostname : on doit spécifier un nom d'hôte (hostname) pour le serveur Squid. Le hostname est utilisé pour identifier le serveur Squid sur le réseau. Pour le choix du port il faut le laisser par défaut. Ce port est utilisé pour écouter les demandes HTTP et HTTPS entrantes et les traiter en tant que proxy Squid.

| MMUNITY EDITION                                                     |                                                                                                    |
|---------------------------------------------------------------------|----------------------------------------------------------------------------------------------------|
| WARNING: The<br>Manager.                                            | 'admin' account password is set to the default value. Change the password in the User                                                                                                    |
| Proxy Ser                                                           | ver: Remote Proxy Settings / Edit / Remote Cache 🛛 🔞                                                                                                    |
| General Remo                                                        | rte Cache Local Cache Antivirus ACLs Traffic Mgmt Authentication Users                                                                                                    |
| Real Time Sta                                                       | itus Sync                                                                                                    |
|                                                                     |                                                                                                    |
| General Set                                                         | tings                                                                                                    |
| General Set<br>Enable                                               | tings  This option enables the proxy server to forward requests to an upstream/neighbor server.                                                                                                    |
| General Set<br>Enable<br><u>Hostname</u>                            | tings<br>☑ This option enables the proxy server to forward requests to an upstream/neighbor server.                                                                                                    |
| General Set<br>Enable<br><u>Hostname</u>                            | tings  ✓ This option enables the proxy server to forward requests to an upstream/neighbor server.  Squid-proxy Enter the IP address or host name of the upstream proxy here.                                                                                                    |
| General Set<br>Enable<br><u>Hostname</u><br>Name                    | tings  This option enables the proxy server to forward requests to an upstream/neighbor server.  Squid-proxy Enter the IP address or host name of the upstream proxy here.  Squid-proxy                                                                                                    |
| General Set<br>Enable<br><u>Hostname</u><br><u>Name</u>             | tings   This option enables the proxy server to forward requests to an upstream/neighbor server.                                                                                                    |
| General Set<br>Enable<br><u>Hostname</u><br><u>Name</u>             | tings  This option enables the proxy server to forward requests to an upstream/neighbor server.  Squid-proxy Enter the IP address or host name of the upstream proxy here.  Squid-proxy Unique name for the peer. Important: Name is required if you have multiple peers on the same host but different ports.        |
| General Set<br>Enable<br><u>Hostname</u><br><u>Name</u><br>TCP Port | tings  This option enables the proxy server to forward requests to an upstream/neighbor server.  Squid-proxy Enter the IP address or host name of the upstream proxy here.  (squid-proxy Unique name for the peer. Important: Name is required if you have multiple peers on the same host but different ports.  3128 |

Activation du cache local : on doit activer le cache local dans la configuration de Squid sur pfSense. Le cache local permet de stocker localement les objets web fréquemment demandés, ce qui améliore les performances en réduisant la latence et la bande passante utilisée pour récupérer ces objets à partir d'Internet.

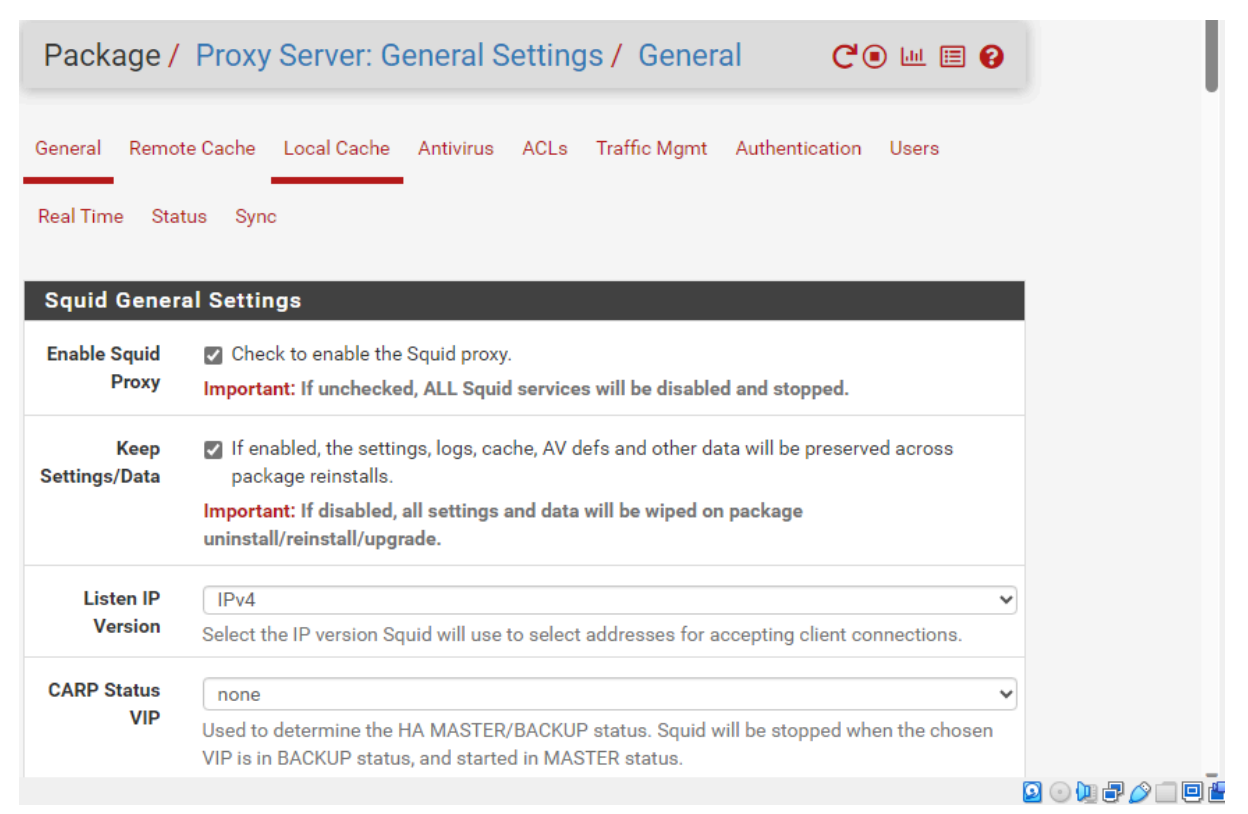

Maintenant il faut configurer squidGuard c'est un logiciel de redirection d'URL, qui peut être utilisé pour contrôler le contenu des sites Web auxquels les utilisateurs peuvent accéder. Pour cela il faut se rendre dans "Services" > "Proxy Filter" > "SquidGuard Proxy Filter". Quand c'est bon il faut aller dans l'option "General settings" pour activer le service car le service est désactiver :

| COMMUNITY EDITION        |                                                                                                    |
|--------------------------|----------------------------------------------------------------------------------------------------|
| WARNING: The<br>Manager. | admin' account password is set to the default value. Change the password in the User                                                                                                    |
| Package /                | Proxy filter SquidGuard: General settings / General setting?                                                                                                    |
| General settings         | Common ACL Groups ACL Target categories Times Rewrites Blacklist Log                                                                                                    |
| XMLRPC Sync              |                                                                                                    |
| General Opti             | ons                                                                                                    |
|                          |                                                                                                    |
| Enable                   | <ul> <li>Check this option to enable squidGuard.</li> <li>Important: Please set up at least one category on the 'Target Categories' tab before enabling. See this link for details.</li> <li>The Save button at the bottom of this page must be clicked to save configuration changes.</li> <li>To activate squidGuard configuration changes, the Apply button must be clicked.</li> </ul> |

WARNING: The 'admin' account password is set to the default value. Change the password in the User Manager.

après cela il faut configurer des ACL pour bloquer les réseaux sociaux pour cela on doit aller dans "Services" > "Proxy Filter" > "Target catégories".

| Proxy filter     | SquidGuard: Target categories / Edit / Target categories 🔞                                                                                          |
|------------------|----------------------------------------------------------------------------------------------------|
| General settings | Common ACL Groups ACL Target categories Times Rewrites Blacklist Log                                                                                |
| XMLRPC Sync      |                                                                                                    |
| General Opti     | ons                                                                                                    |
| Name             | socialnetwork                                                                                                    |
|                  | Enter a unique name of this rule here.<br>The name must consist between 2 and 15 symbols [a-Z_0-9]. The first one must be a letter.                 |
| Order            | socialnetwork                                                                                                    |
|                  | Select the new position for this target category. Target categories are listed in this order on ACLs and are matched from the top down in sequence. |
| Domain List      | facebook.com                                                                                                    |

| WARNING: The 'admin' account p         | bassword is set t | to the default value. C | hange the | password i | n the User   |          |
|----------------------------------------|-------------------|-------------------------|-----------|------------|--------------|----------|
| Manager.                               |                   |                         |           |            |              |          |
| Package / Provy filte                  | ar SquidGu        | ard: Target ca          | togoria   | 20         |              | 6        |
| / Target categories                    | a SquiuGu         | alu. Talyet Ca          | legone    | 55         |              | <b>e</b> |
| , larget eategenee                     |                   |                         |           |            |              |          |
| General settings Common ACL            | Groups ACL        | Target categories       | Times     | Rewrites   | Blacklist    | Log      |
| XMLRPC Sync                            |                   |                         | I         |            |              |          |
| ······································ |                   |                         |           |            |              |          |
| Name                                   | Redirect          | Description             | n         |            |              |          |
| socialnetwork                          |                   |                         |           | 6          | <del>أ</del> |          |
|                                        |                   |                         |           |            | - Add        |          |

Puis il faut aller dans Common ACL pour mettre l'accès de socialnetwork en deny :

| Package /<br>/ Commo            | Proxy filter<br>n ACL | <sup>-</sup> SquidGua | ard: Common               | Acces      | ss Contr      | ol List ( |       |
|---------------------------------|-----------------------|-----------------------|---------------------------|------------|---------------|-----------|-------|
| General settings<br>XMLRPC Sync | Climmon ACL           | Groups ACL            | Target categories         | Times      | Rewrites      | Blacklist | Log   |
| General Opti                    | ons                   |                       |                           |            |               |           |       |
| Target Rules                    | !socialnetwork        | : !all                |                           |            |               |           |       |
|                                 |                       |                       |                           |            |               |           |       |
|                                 | Target Rul            | es List 🛨 🗧           | •                         |            |               |           |       |
|                                 | ACCESS: 'white        | list' - always pa     | ss; 'deny' - block; 'allo | w' - pass, | if not blocke | ed.       |       |
|                                 |                       |                       |                           |            |               |           |       |
|                                 | Target Categ          | ories                 |                           |            |               |           |       |
|                                 | [socialnetw           | vork]                 |                           |            |               | access d  | eny 🗸 |
|                                 | Default acc           |                       |                           |            |               | access d  | eny 🗙 |

Et pour valider le tout on sauvegarde la conf :

| Enable log<br>rotation | Check this option to rotate the logs every day. This is recommended if you enable any kind<br>of logging to limit file size and do not run out of disk space.                               |
|------------------------|----------------------------------------------------------------------------------------------------|
| Miscellaneo            | us                                                                                                    |
| Clean<br>Advertising   | Check this option to display a blank gif image instead of the default block page. With this option the user gets a cleaner webpage.                                                         |
| Blacklist op           | tions                                                                                                    |
| Blacklist              | Check this option to enable blacklist                                                                                                    |
| Blacklist proxy        |                                                                                                    |
|                        | Blacklist upload proxy - enter here, or leave blank.<br>Format: host:[port login:pass] . Default proxy port 1080.<br>Example: '192.168.0.1:8080 user:pass'                                  |
| Blacklist URL          |                                                                                                    |
|                        | Enter the path to the blacklist (blacklist.tar.gz) here. You can use FTP, HTTP or LOCAL URL blacklist archive or leave blank. The LOCAL path could be your pfsense (/tmp/blacklist.tar.gz). |
|                        | Save                                                                                                    |